# 護理專論課程--文獻檢索

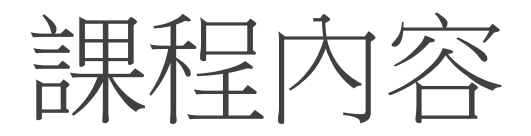

## ●為何使用實證護理文獻?

## 文獻檢索概念

- ●一般性中文資料庫
  - Aritilibrary華藝線上圖書館 (CEPS思博網)
  - HyRead台灣全文資料庫

## • 醫學護理資料庫

- PubMed
- CINAHL(護理)
- MEDLINE (醫學)
- ●實證資料(實證研究機構及實證資料庫)
  - Cochrane Library

# 實證護理定義

依據國際榮譽護理學會(Sigma Theta Tau international, 2004)定義實證護理(Evidence Based Nursing, EBN): 涵蓋現有之最佳證據及護理實務經驗,並重視個人及其所屬家庭及社區之價值及偏好的護理照護。

宋惠娟, & Chang, A. M. (2004)。 認識實證護理: 簡介及相關資源。 慈濟護理雜誌, 3(2), 8-13.

# 執行實證護理的五大步驟

- 步驟一:提出一個可以實證回答的問題
- 步驟二:尋找文獻證據
- 步驟三:嚴格評析文獻
- 步驟四:執行實證為基礎的護理措施於病人身上
- 步驟五:評值所執行的護理措施

資料來源:簡莉盈、劉影梅(2007),實證護理學導論,華杏出版, P.15-17

# 形成研究問題

# PICO問題

- P: patient and/or problem (病患)
- I: intervention (介入處理)
- C: comparison of intervention (對照)
- O: clinical outcome (臨床結果)

將這些面向化為資料庫檢索點

範例

## 檢索問題: 臍部乾燥與臍部消毒對足月健康之新生兒,減少臍部 發炎的成效是否有差別?

|   | 主要陳述     | 關鍵字  |
|---|----------|------|
| Ρ | 足月健康新生兒  | 新生兒  |
| I | 臍部局部消毒   | 臍部消毒 |
| С | 臍部保持乾燥   | 臍部乾燥 |
| 0 | 臍部最佳護理方式 |      |

# 2010年6月 Oxford Classification

#### Table: Steps in finding evidence ("Levels") for different types of question

Developed by: Iain Chalmers (James Lind Library), Paul Glasziou (OCEBM), Trish Greenhalgh (UCL), Carl Heneghan (OCEBM), Jeremy Howick (OCEBM), Alessandro Liberati, Ivan Moschetti, Bob Phillips, and Hazel Thornton

| Question               | Step 1                   | Step 2                     | Step 3                         | Step 4                             | Step 5 (Level 5)                  |
|------------------------|--------------------------|----------------------------|--------------------------------|------------------------------------|-----------------------------------|
|                        | (Level 1*)               | (Level 2*)                 | (Level 3*)                     | (Level 4*)                         |                                   |
| How common is it?      | Most relevant local and  | Systematic review of       | Systematic review of local     | Systematic review of case-series   | Opinion without explicit critical |
| (E.g., Pre-test        | current random sample    | current surveys            | non-random sample              |                                    | appraisal, based on limited/      |
| probabilities)         | survey (or censuses)     |                            |                                |                                    | undocumented experience, or       |
|                        |                          |                            |                                |                                    | based on mechanisms               |
| Is this test accurate? | Systematic review        | Systematic review of cross | Systematic review              | Systematic review of case-         | Opinion without explicit critical |
| (Diagnostic accuracy)  | of cross sectional       | sectional studies          | of non-consecutive studies, or | control study, or cross-sectional  | appraisal, based on limited/      |
|                        | studies                  | With consistently applied  | studies without consistently   | study with non-independent         | undocumented experience, or       |
|                        |                          | reference standard and     | applied reference standards.   | reference standard                 | based on mechanisms               |
|                        |                          | blinding                   |                                |                                    |                                   |
| What will happen if    | Systematic review        | Inception cohort studies   | Cohort or control arm of       | Systematic review of case-series   | Opinion without explicit critical |
| we do nothing?         | of inception cohort      |                            | randomized trial               |                                    | appraisal, based on limited/      |
| (Prognosis)            | studies                  |                            |                                |                                    | undocumented experience, or       |
|                        |                          |                            |                                |                                    | based on mechanisms               |
| Does this treatment    | Systematic review        | Randomized trial           | Non-randomized controlled      | Systematic review of case-         | Opinion without explicit critical |
| help?                  | of randomized trials or  | or (exceptionally)         | cohort/follow-up study         | control studies, historically      | appraisal, based on limited/      |
| (Treatment Benefits)   | n-of-1 trial             | observational studies with |                                | controlled studies                 | undocumented experience, or       |
|                        |                          | dramatic effect            |                                |                                    | based on mechanisms               |
| What are the           | Systematic review        | Systematic review of       | Non-randomized controlled      | Case-control studies, historically | Opinion without explicit critical |
| COMMON harms?          | of randomized trials or  | nested case-control or     | cohort/follow-up study         | controlled studies                 | appraisal, based on limited/      |
| (Treatment Harms)      | n-of-1 trial             | dramatic effect            |                                |                                    | undocumented experience, or       |
| What are the RARE      | Systematic review        | Randomized trial           |                                |                                    | based on mechanisms               |
| harms?                 | of case-control studies, | or (exceptionally)         |                                |                                    |                                   |
| (Treatment Harms)      | or studies revealing     | observational study with   |                                |                                    |                                   |
|                        | dramatic effects         | dramatic effect            |                                |                                    |                                   |
| Is early detection     | Systematic review of     | Randomized trial           | Non-randomized controlled      | Case-control studies, historically | Opinion without explicit critical |
| worthwhile?            | randomized trials        |                            | cohort/follow-up study         | controlled studies                 | appraisal, based on limited/      |
| (Screening)            |                          |                            |                                |                                    | undocumented experience, or       |
|                        |                          |                            |                                |                                    | based on mechanisms               |
|                        |                          |                            |                                |                                    |                                   |

\* Level may be graded down on the basis of study quality, imprecision, indirectness (study PICO does not match questions PICO), because of inconsistency between studies, or because the absolute effect size is very small; Level may be graded up if there is a large or very large effect size.

資料來源: Center for evidence based Medicine http://www.cebm.net/mod\_product/design/files/CEBM-Levels-of-Evidence-2.pdf

#### 英國牛津大學實證醫學中心 Oxford CEBM 建議等級(2011)

| 臨床問題   | 證據等級1*       | 證據等級2*  | 證據等級3*  | 證據等級4* | 證據等級5* |
|--------|--------------|---------|---------|--------|--------|
| 該項臨床問題 | 地區及當代區域      | 適合當地環境  | 地區及區域性  | 系列性病例或 | N/A    |
| 多常見?   | 隨機樣本普查       | 普查系統性文  | 非隨機樣本調  | 個案報告** |        |
|        |              | 獻回顧**   | 查**     |        |        |
| 診斷或審查監 | 有一致參考標準      | 有一致參考標  | 非連續性研究  | 病例或個案對 | 依基本原理的 |
| 测的工具正確 | (黃金標準)及盲     | 準(黃金標準) | 或沒有一致參  | 照試驗、品質 | 推估     |
| 嗎?     | 化的世代研究的      | 及盲化的世代  | 考標準(黃金標 | 較低或沒有獨 |        |
| (診斷)   | 系統性文獻回顧      | 性研究     | 準)的研究** | 立参考標準的 |        |
|        |              |         |         | 研究**   |        |
| 如果没有治療 | 起初世代研究的      | 起初世代研究  | 世代研究或臨  | 系列病例或個 | N/A    |
| 會產生什麼後 | 系統性文獻回顧      |         | 床隨機對照試  | 案報告、病例 |        |
| 果?     |              |         | 驗 **    | 對照試驗或品 |        |
| (預後)   |              |         |         | 質低的預後世 |        |
|        |              |         |         | 代研究**  |        |
| 介入治療有幫 | 隨機臨床對照試      | 隨機臨床對照  | 非隨機臨床對  | 系列病例或個 | 依基本原理的 |
| 助嗎?    | 驗或隨機序列介      | 試驗或有顯著  | 照的世代研究  | 案報告、病例 | 推估     |
| (治療益處) | 入治療試驗        | 療效的觀察型  | /對照追縱研  | 或個案對照試 |        |
|        | (N-of-1) 系統性 | 研究      | 究 **    | 驗或歷史對照 |        |
|        | 文獻回顧         |         |         | 試驗 **  |        |
| 介入治療有害 | 隨機臨床對照試      | 隨機臨床對照  | 非隨機對照的  | 系列病例或個 | 依基本原理的 |
| 處嗎?    | 驗、巢氏病例對照     | 試驗或有顯著  | 世代/追蹤研  | 案報告、病例 | 推估     |
| (治療傷害) | 試驗、隨機序列介     | 傷害的觀察型  | 究(上市後審查 | 或個案對照試 |        |
|        | 入治療試驗(N      | 研究      | 監測)提供足夠 | 驗或歷史對照 |        |
|        | -of-1) 或有療效顯 |         | 的樣本數去排  | 試驗 **  |        |
|        | 著的觀察型研究      |         | 除傷害(關於長 |        |        |
|        | 的系統性文獻回      |         | 期傷害,須有夠 |        |        |
|        | 雇員           |         | 長時間的追   |        |        |
| 介入治療有罕 | 隨機臨床對照試      | 隨機臨床對照  | 蹤)**    |        |        |
| 見害處嗎?  | 驗或隨機序列介      | 試驗或有顯著  |         |        |        |
| (治療傷害) | 入治療試驗        | 傷害的觀察型  |         |        |        |
|        | (n-of-1) 的系統 | 研究      |         |        |        |
|        | 性文獻回顧        |         |         |        |        |
| 該項值得早期 | 隨機臨床對照試      | 隨機臨床對照  | 非隨機臨床對  | 系列病例或個 | 依基本原理的 |
| 診斷嗎?   | 驗的系統性文獻      | 試驗      | 照的世代研究  | 案報告、病例 | 推估     |
| (篩檢)   | 回顧           |         | /追蹤研究** | 或個案對照試 |        |
|        |              |         |         | 驗或歷史對照 |        |
|        |              |         |         | 試驗**   |        |

台灣護理學會 卓 越中心知識轉譯組譯

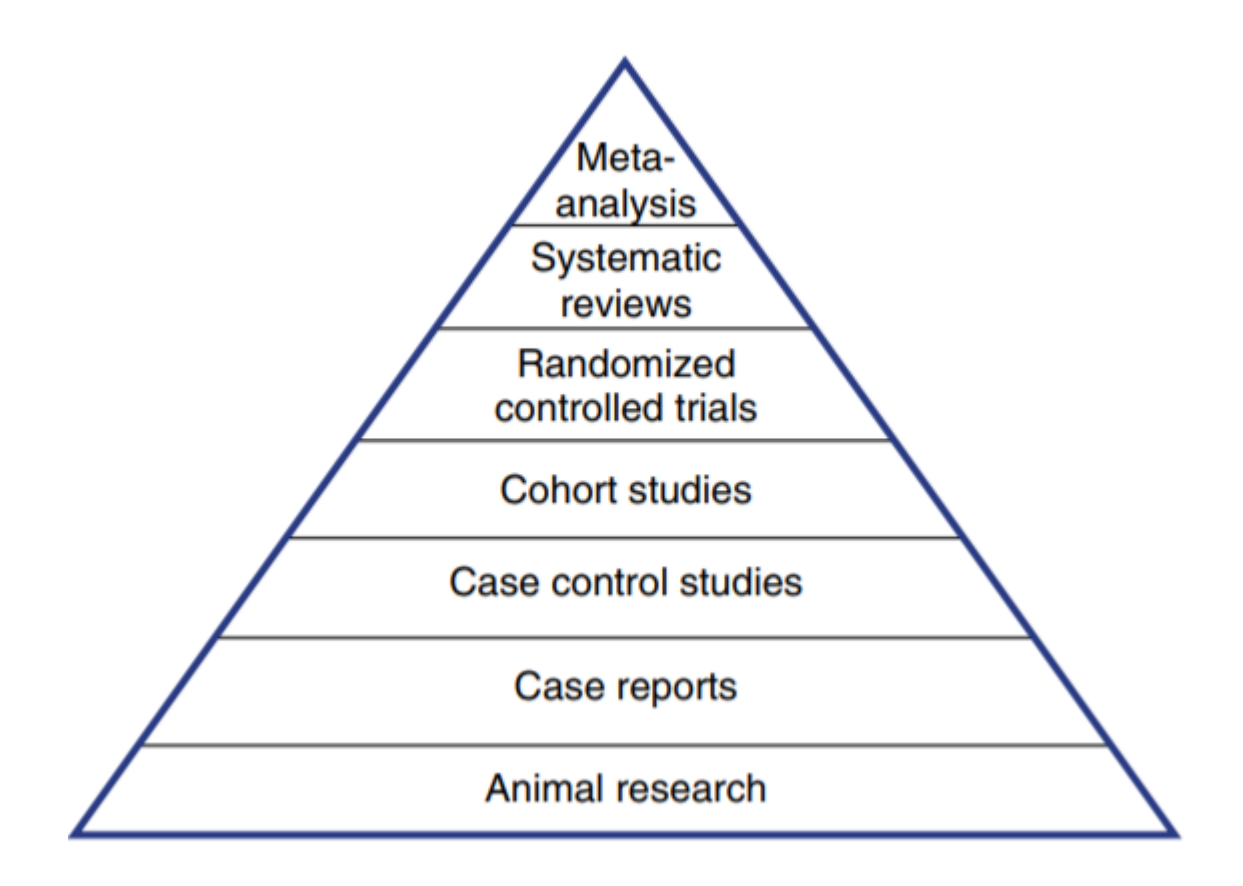

資料來源: Steglitz, J., Warnick, J. L., Hoffman, S. A., Johnston, W., & Spring, B. (2015). Evidence-Based Practice. In J. D. Wright (Ed.), *International Encyclopedia of the Social & Behavioral Sciences (Second Edition)* (p. 334). Oxford: Elsevier.

二、Melnyk和Fineout-Overholt (2005)

| 證據等級      | 治療或措施                                                 |
|-----------|-------------------------------------------------------|
| Level I   | 隨機控制試驗的系統性交獻回顧、統合分析或以隨機控制試驗的系統性交獻回顧<br>爲基礎發展的實證臨床照護指引 |
| Level II  | 證據來源至少有一個爲設計良好的隨機控制試驗                                 |
| Level III | 證據來源爲非隨機化但設計良好的控制試驗                                   |
| Level IV  | 設計良好的個案控制研究及世代研究之證據                                   |
| Level V   | 描述性及質性研究的系統性交獻回顧之證據                                   |
| Level VI  | 單一描述性研究或質性研究之證據                                       |
| Level VII | 専家報告或専家意見                                             |

| 東大師 | 拳圖 🗧 🗙 🚺 🖬 Facebool                    | × C 成大醫院實證護理知識學 ×                                                                                                    | - 0 |   | 53 |
|-----|----------------------------------------|----------------------------------------------------------------------------------------------------|-----|---|----|
| age | 023.aspx                               |                                                                                                    | ź   | 2 |    |
|     | 三、中央健康保險局<br>指引建議的形成是根<br>1++-最高等級,4:J | (2004)<br>燯臨床實證的等級而來,證據等級的分類如下:<br>長低等級。                                                                                                    |     |   |    |
|     | 等級                                     | 實證類別                                                                                                    |     |   |    |
|     | 1++                                    | 高品質之統合分析(meta analysis),系統性文獻回顧(systematic reviews)之<br>随機控制試驗(RCTs),或該随機控制試驗之設計誤產(bias)極低。                                                  |     |   |    |
|     | 1+                                     | 執行良好之統合分析,系統性文獻回顧之隨機對照試驗,或該隨機對照試驗之設<br>計誤差極低。                                                                                                |     |   |    |
|     | 1-                                     | 統合分析、系統性文獻回顧之随機對照試驗,或該随機對照試驗之設計誤差偏<br>高。                                                                                                    |     |   |    |
|     | 2++                                    | <ol> <li>經過病例對照研究(case-control study)或世代研究(cohort study)之高品質<br/>系統性文獻回顧。</li> <li>高品質的病例對照研究法及世代研究法可降低干擾、誤差及機率,並且具有<br/>高度的因果相關。</li> </ol> |     |   |    |
|     | 2+                                     | 經過病例對照研究或世代研究之設計良好的系統性文獻回顧。                                                                                                    |     |   |    |
|     | 2                                      | 现实验针强美药喜文库例数照现实成世代现实                                                                                                    |     |   |    |

資料來源:成大醫院實證護理學習知識網, http://140.116.58.128:8080/subpage023.aspx。 
 評等
 內容

 1.至少有一項整合分析、系統性文獻回顧或隨機對照試驗之實證等級爲1+++1
 該研究可直接應用於目標評體(Harget population);或

 ② CHT Up...
 ③ V Chast...

 ④ CHT Up...
 ④ V Chast...

非分析性之研究,例如:個案報告

専家意見

3

4

建議強度之評等(Grades of Recommendation)

# 實證護理-證據分級系統

目前國際間有不同的證據分級系統:

一般分級方式大都以統合分析(Meta-Analysis)、系統性文獻回顧(system review)、RCT:Randomized control test (隨機對照組試驗)為高等級的證據,個案報告為低等級證據。

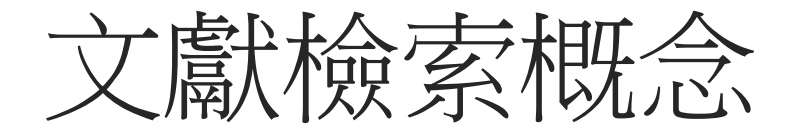

# 建立合適的檢索策略

# ●布林邏輯(Boolean)—AND、OR、NOT

| AND | 且(交集)          | 護理AND阿茲海默症                            |
|-----|----------------|---------------------------------------|
| NOT | 非 <b>(</b> 去除) | 台灣旅遊NOT花蓮                             |
| OR  | 或 <b>(</b> 聯集) | 產傷<br>birth trauma OR birth<br>injury |

檢索小技巧-1

## ● **關鍵字選擇**: 嘗試多個意義相近的關鍵字(key word)

●布林邏輯使用:利用不同關鍵字組合(and交集, or聯集, not刪除)來 增加搜尋的廣度及精確度

●Limit限制功能:增加搜尋結果精確性:年代、語文、性別等

●**特定欄位檢索**: 篇名、作者、摘要、刊名

檢索小技巧-2

同義詞(異形詞)使用(確認MeSH term用法)
 老人癡呆症 = 老人失智症
 infancy= childhood=baby

截字符號(truncation)—(各家資料庫不同符號標示)
\*、?、\$、!、""、()
m?cdonald → mcdonald and macdonald
cat\* → cat, catatonic, catatonia, category, etc.
disease\$ → diseases, diseased, and more

縮寫VS全稱
 DM = diabetes mellitus
 SLE (紅斑性狼瘡) = Systemic Lupus Erythematosus

如何查找關鍵字

Yahoo奇摩字典、Google翻譯→可能錯誤率很高、專業性?? 教科書、藥學資料庫、PubMed的MeSH醫學詞彙標題表 用中文資料庫文章內,找尋英文關鍵字

#### 摘要

熱中暑是全球暖化所引發的公眾健康問題,易併發嚴重合併症,甚至導致死亡。熱中暑的發生或致死是可預防的,其仰賴熱中暑防治教育的推 廣、快速辨識潛在熱中暑病人並立即積極治療。身兼實務、諮詢、教育與領導的護理師是提升熱中暑醫療照護品質不可或缺的角色。藉由有效 評估、早期降溫、密切監測與支持性護理照護以促進預後,完善教育訓練以增進臨床護理人員的實務照護能力,提供教育、諮詢以及結合實證 應用護理措施以達到全方位高品質照護。而熱中暑護理照護在目前台灣醫療現況中尚需要多方面的醫療重視與學術研究發展,期望未來能藉由 健保體系、醫療體系、學術機構的配合,促使熱中暑照護與研究更健全蓬勃的發展,使學術研究與臨床實務應用能更密切結合。

#### 關鍵字

熱中暑; 護理角色; 功能; 早期降溫; 以實證為基礎健康照護

#### 並列摘要

Heat stroke is a public health concern complicated by global warming. Heat stroke may lead to severe complications and even death. However, heat stroke is preventable. Nurses equipped with proper education and their professional role in practice, consulting, education, and research, is vital in promoting the quality of heat stroke care. Prevention, early recognition, aggressive cooling measures, assessing hemodynamic status and supportive nursing care are closely linked to the prognosis of patients who suffer from heat stroke. There is a need for more public emphasis, education and research from all medical care teams on the subject of heat stroke. The expectation is to develop a better care system and research activities through the collaborative effort of academic, healthcare institutions, and the health insurance system.

#### 並列關鍵字

heat stroke; nursing role; function; aggessive cooling measures; evidence-based health care

# PubMed資料庫

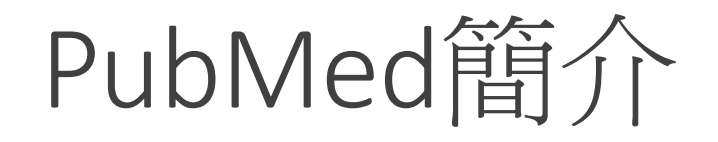

- ●PubMed為美國國家醫學圖書館的美國國家生物資訊中心(National Center for Biotechnology Information, 簡稱NCBI)所研發的生物醫學主題相關文獻的資料庫檢索系統。
- 收錄自1950年起的生命科學相關文獻,並收錄資訊科學、航太科學
   等其他學科文獻。
- 免費書目資料檢索服務,不斷更新資源
- ●除收錄美國文獻外,另收80多國期刊
- ●提供部分免費及付費全文連結服務,並包含即將出版的醫學文獻。

# http://erslib.ntunhs.edu.tw/er/

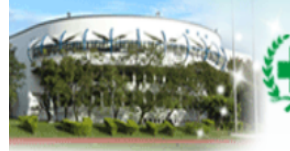

#### 副立臺北護理健康大學電子資源查詢系統 Notional Taipei University of Numing and Health Sciences E-Resources System

#### 資料庫 | 電子期刊 | 電子書 | 電子資源探索服務 | 個人化服務

首頁 | English | 圖書館 | 離開系統 登入者:Guest

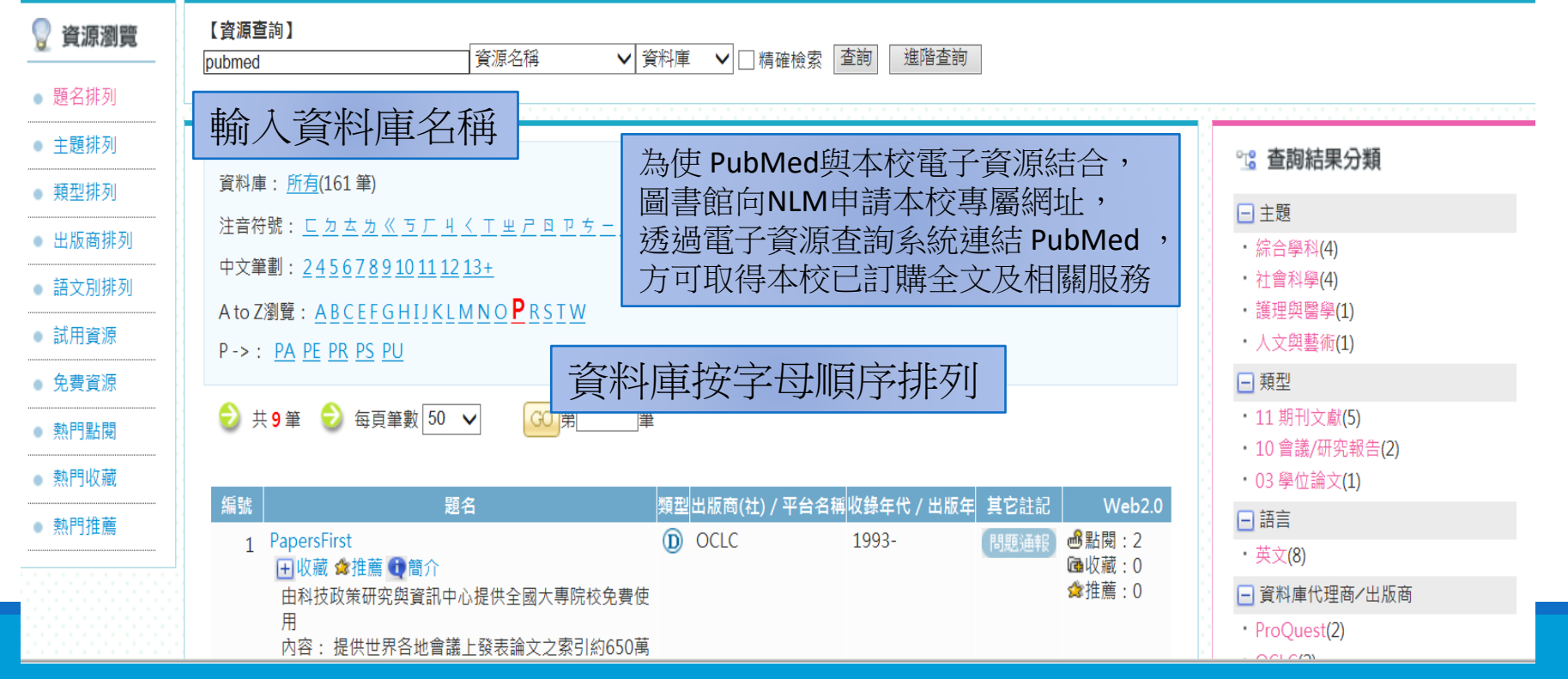

# PubMed 新版首頁

1.上方設有Google化檢索框(Google like search),提供更直接的查詢方式。
 2.各項功能依性質重新聚類,分為:Learn、Find、Download及Explore
 3.畫面最下方Trending Articles和Latest Literature兩大區塊。

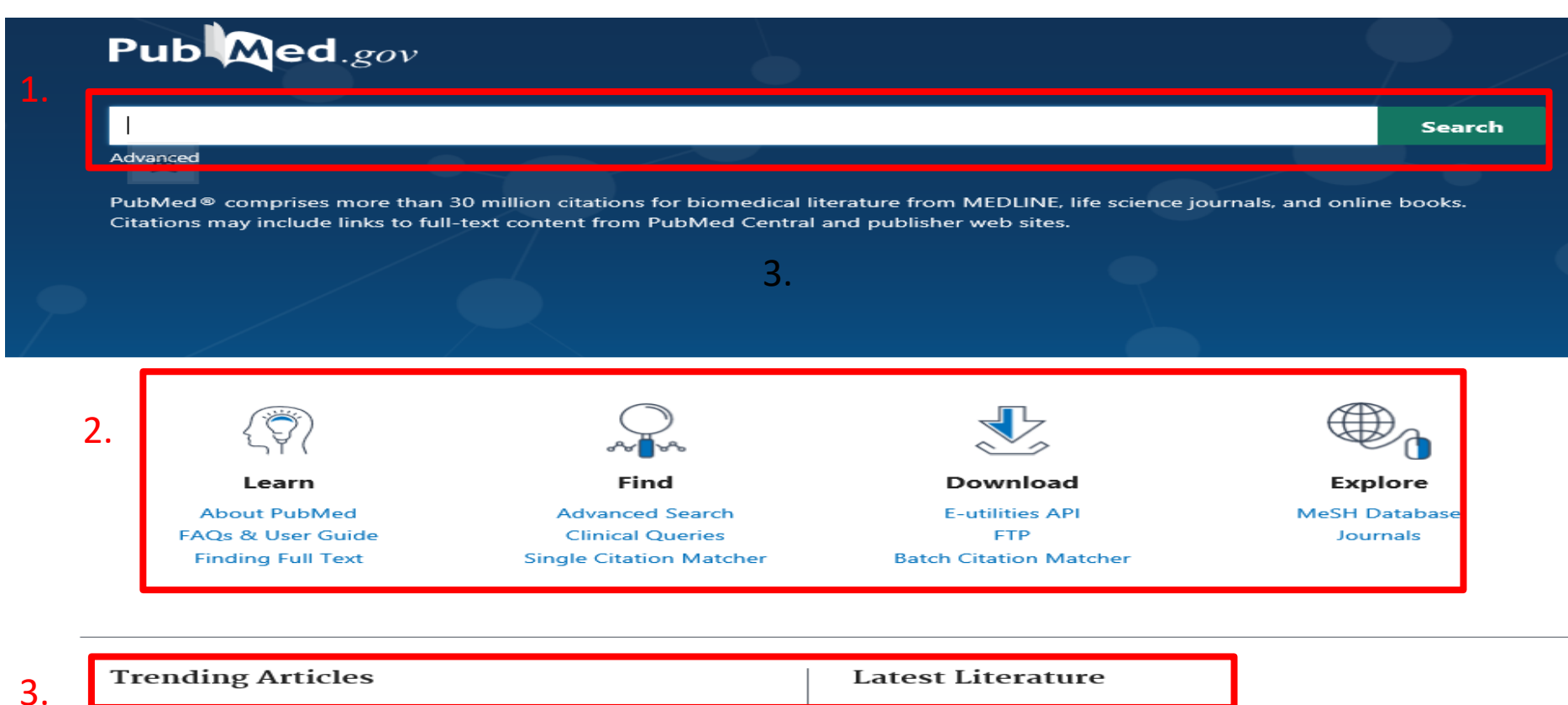

| Trending Articles                                                                                       | Latest Literature                          |
|----------------------------------------------------------------------------------------------------|--------------------------------------------|
| Fublined records with recent increases in activity                                                      | New articles from highly accessed journals |
| Age- and sex-specific morphologic changes in the                                                        | Am J Obstet Gynecol (3)                    |
| metaphyseal fossa adjacent to epiphyseal tubercle in children<br>and adolescents without hip disorders. | Arch Phys Med Rehabil (2)                  |
| Hosseinzadeh S, et al. J Orthop Res. 2020. PMID: 32091139                                               | Cancer Cell (1)                            |

# PubMed 首頁

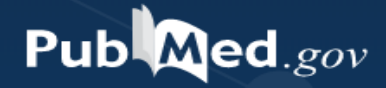

Search PubMed

#### Advanced

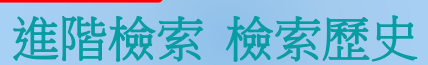

Search

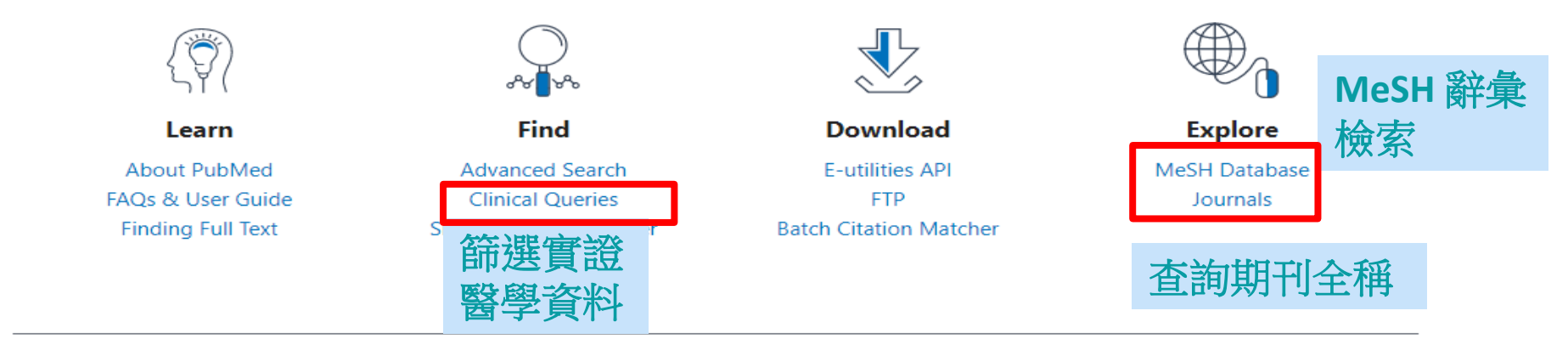

#### **Trending Articles**

PubMed records with recent increases in activity

Structure of M<sup>pro</sup> from COVID-19 virus and discovery of its inhibitors. Jin Z, et al. Nature. 2020. PMID: 32272481

#### Latest Literature

New articles from highly accessed journals

Am J Clin Nutr (1) Blood (1) Individual risk factors associated with exertional **heat** illness: a systematic review.

6 Westwood CS, Fallowfield JL, Delves SK, Nunns M, Ogden HB, Layden JD.

Review.

ol. 2020 Apr 6. doi: 10.1113/EP088458. Online ahead of print.

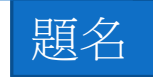

Exertional **heat** illness (EHI) remains a persistent problem for athletes and individuals. This threat remains despite numerous athletic position statements and occupational guidance policies. ...ABSTRACT: Background Despite the widespread knowledge of exertional heat illness (EHI) and clear guidance for its prevention, the incidence of EHI remains high. ...

🕻 Cite < Share

49985

#### The Chemical Biology of Ferroptosis in the Central Nervous System.

PubMed專用號碼(檢索點)

7 Ratan RR.

> Cell Chem Biol. 2020 Mar 24:S2451-9456(20)30081-7. doi: 10.1016/j.chembiol.2020.03.007. Online ahead of print.

PMID: 32243811 Among these, ferro

stress-induced cell death pathway with

implications for diseases as diverse as traumatic brain injury, hemorrhagic stroke, Alzheimer's disease, cancer, renal ischemia, and heat stress in plants. ...

```
🕻 Cite < Share
```

Translating evidence-based practice to clinical practice in Tokyo 2020: how to diagnose and manage exertional heat stroke. 8

Hosokawa Y, Casa DJ, Racinais S.

Br J Sports Med. 2020 Mar 27:bjsports-2020-102153. doi: 10.1136/bjsports-2020-102153. Online ahead of print.

PMID: 32220857 No abstract available. No abstract available 沒有摘要

🕻 Cite < Share

9

#### RIPC provides neuroprotection against ischemic stroke by suppressing apoptosis via the mitochondrial pathway.

Lv J, Guan W, You Q, Deng L, Zhu Y, Guo K, Gao X, Kong J, Yang C.

Sci Rep. 2020 Mar 24;10(1):5361. doi: 10.1038/s41598-020-62336-w.

PMID: 32210331 Free PMC article.

This study was designed to assess the th

PC in ischemic **stroke** and to elucidate

their underlying mechanisms. ...In conclusion, RIPC alleviates ischemia/reperfusion injury after ischemic stroke by inhibiting apoptosis via the endogenous mitochondrial pathway....

| MYNG | BI | FILT | ERS | 2 |
|------|----|------|-----|---|
|------|----|------|-----|---|

| 3 | 282 | resul | lts |
|---|-----|-------|-----|
|   | 202 | resu  |     |

RESULTS BY YEAR

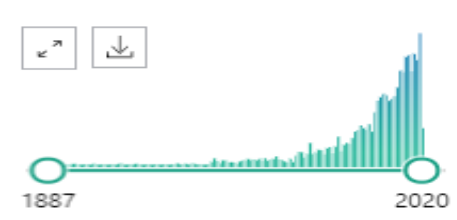

#### TEXT AVAILABILITY

Abstract Free full text

Full text

ARTICLE ATTRIBUTE

Associated data

| ARTICLE TYPE                |  |
|-----------------------------|--|
| Books and Documents         |  |
| Clinical Trial              |  |
| Meta-Analysis               |  |
| Randomized Controlled Trial |  |
| Review                      |  |
| Systematic Reviews          |  |
| PUBLICATION DATE            |  |
| 🔘 1 year                    |  |
| 5 years                     |  |
| 10 years                    |  |
| Additional filters          |  |
| Reset all filters           |  |
|                             |  |
|                             |  |
|                             |  |

#### Acute phase response to exertional **heat stroke** in mice.

Iwaniec J, Robinson GP, Garcia CK, Murray KO, de Carvalho L, Clanton TL, Laitano O. Exp Physiol. 2020 Apr 13. doi: 10.1113/EP088501. Online ahead of print. PMID: 32281170

Exertional heat stroke is accompanied by a marked inflammatory response, but the acute phase response during recovery has never been demonstrated before. ...ABSTRACT: Exertional heat stroke (EHS), the most severe manifestation of heat illness, is accompanied by a marked inflammatory response. ...

Cite < Share</p>

#### [Indication of bloodletting therapy based on multi-dimensional evidence

2 assessment].

Lv ZX, Gong YN, Guo Y, Chen ZL, Song SM, Li WR, Meng X.

Zhongguo Zhen Jiu, 2020 Apr 12;40(4):450-4. doi: 10.13703/j.0255-2930.20190425-k0004.

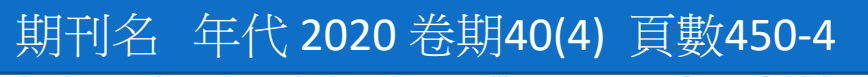

ence assessment include er extremities, acute

lumbar sprain, early erysipelas, wheat swelling, exogenous fever of children, stroke, which are mainly the syndromes of blood stasis, toxin, excess and heat ....

🕻 Cite < Share

#### Astrocyte-derived extracellular vesicles: Neuroreparative properties and role in 3 the pathogenesis of neurodegenerative disorders.

Upadhya R, Zingg W, Shetty S, Shetty AK.

J Control Release. 2020 Apr 11:S0168-3659(20)30230-3. doi: 10.1016/j.jconrel.2020.04.017. Online ahead of print.

PMID: 32289328 Review.

Stimulated astrocytes secrete EVs with neuroprotective molecules inclu synapsin 1, unique microRNAs, and glutamate transporters. ... On the ot

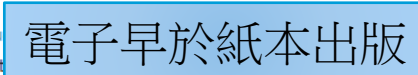

Alzheimer's disease (AD), stroke, Parkinson's disease, Amyotrophic lateral sclerosis (ALS), and other neuroinflammatory conditions, EVs released by activated astrocytes appear to mediate or exacerbate the pathological processes. ...

💪 Cite 🛛 < Share

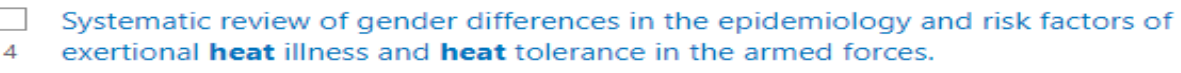

Alele F, Malau-Aduli B, Malau-Aduli A, Crowe M.

BMJ Open. 2020 Apr 6;10(4):e031825. doi: 10.1136/bmjopen-2019-031825.

PMID: 32265238 Free article.

The incidence of heat stroke in women ranged from 0.10 to 0.26 per 1000 p

DOI储

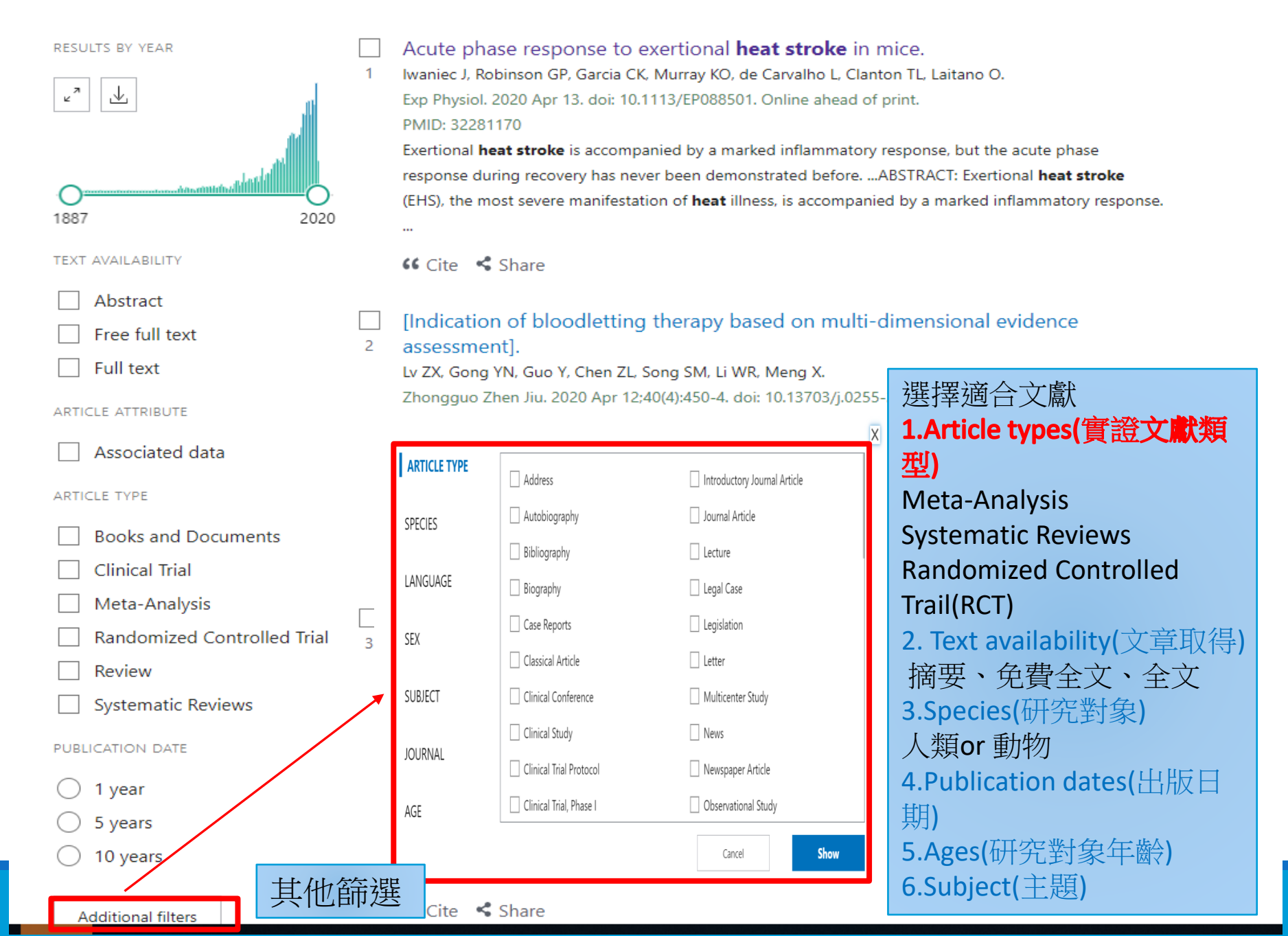

# MeSH(Medical Subject Headings)

- ●由美國國家醫學圖書館(NLM)建置,全稱:「Medical Subject Headings」,一套生物醫學領域的主題詞表,每個主題詞(以下稱 MeSH Term)代表特定的主題範疇。
- ●對於同一概念採用固定表達方式,方便陳述資料之主題內涵並提供檢 索。(使用者可選擇正確主題詞彙檢索,找尋同義詞、廣義詞、狹義詞)
- ●MeSH超過2萬多個標題,分為16大類,每大類採取<mark>樹狀結構</mark>,下層細分小標題,顯現標題間層屬關係。
- ●上層顯示此標題詞涵義較廣(廣義詞);下層顯示此標題越專精(狹義詞)
- ●MeSH 可標示文獻內容主題及提供使用者查詢文獻。
  - ●文獻經由專家閱讀後,根據內容標註適當 MeSH Terms;使用者可透過 MeSH Terms 查詢文獻。

# PubMed文獻書目

# ●文獻書目資料<mark>已經過審核</mark>

## MEDLINE

- 收錄年代:1966-Present
- 內容有MeSH Term

## OLDMEDLINE Citations

- 收錄年代:1950-1965
- 內容未有MeSH Term且不提供摘要
- PubMed not Medline
  - 非生物醫學類或非生命科學主題的文獻

# ●文獻書目資料**尚未被審核**

- Publisher Supplied
  - 由出版社提供即時或未出版之書目資料,但並非所有書目資料皆會收錄至MEDLINE
- In Process Citation
  - 資料每日增加,但尚未被專業人員處理

# PubMed近90%文獻提供MeSH

● PubMed資料庫部份文獻未提供MeSH

- ●最新加入Pubmed的文獻
- 沒收錄在 Medline的文獻
- ●正在新增 MeSH的文獻

• 可配合一般關鍵字(自然語言)進行文獻檢索

# Neoplasms結構圖

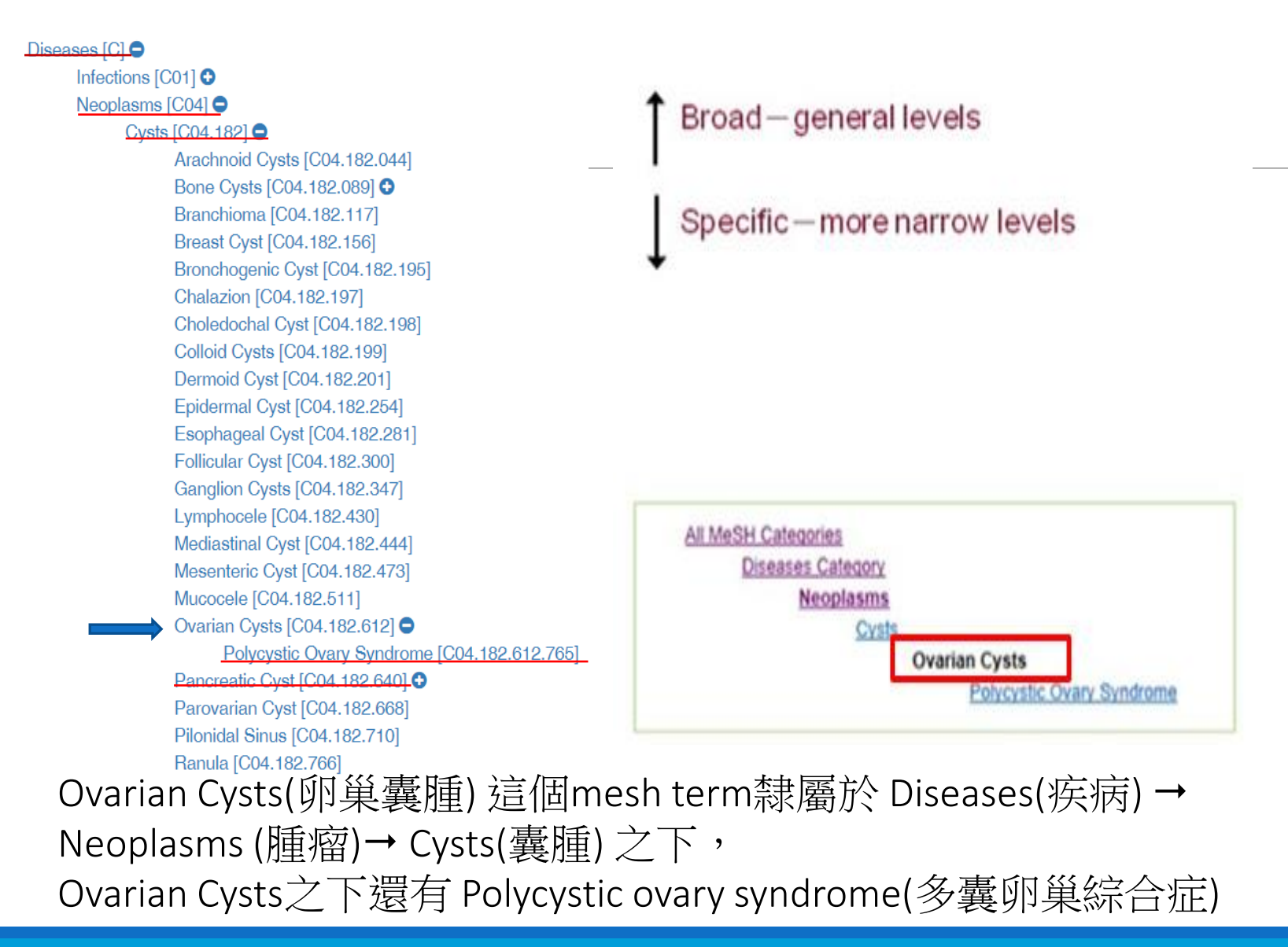

#### Heat Stroke MeSH Term dissipate heat in an excessively hot environment or during PHYSICAL EXERTION A condition cause in a hot environment. Contrast to HEAT EXHAUSTION, the body temperature in heat stroke patient is dangerously high with red, hot skin accompanied by DELUSIONS; CONVULSIONS; or COMA. It can be a life-threatening emergency and is most common in infants and the elderly. Year introduced: 1996 Add to search builder AND 🔽 PubMed search b Search PubMed 副標題 Subheadings: 🔲 analysis 🔲 epidemiology physiopathology Related information anatomy and histology 🔲 etiology prevention and control PubMed hlood genetics psychology PubMed - Major Topic cerebrospinal fluid history radiography Clinical Queries chemically induced radionuclide imaging 🔲 immunology rehabilitation classification. metabolism NLM MeSH Browser statistics and numerical complications microbiology data mortality cytology therapy 🔲 diagnosis 🗖 nursing Recent activity ultrasonography drug therapy organization and Turn Off Clear urine administration economics Heat Stroke pathology veterinary enzymology MeSH 🔲 physiology Q heat stroke (2) MeSH Restrict to MeSH Major Topic. 縮小檢索範圍 Preventive Medicine Do not include MeSH terms found below this term in the MeSH hierarchy. MeSH Tree Number(s): C26.522.500 Entry Terms: MeSH概念,檢索PubMed有兩種選擇: MeSH Heat Strokes · Stroke, Heat MeSH Strokes, Heat 1.PubMed:檢索文章中主要標題及次要 建議可同時杳詢 e more... Heatstroke 標題,即包含這個概念的所有文獻 Heatstrokes. 的標題 2.PubMed-Major Topic:只檢索文章主要 標題

## Cited by 1 article

## Expert consensus on the diagnosis and treatment of heat stroke in China.

Liu SY, Song JC, Mao HD, Zhao JB, Song Q; Expert Group of Heat Stroke Prevention and Treatment of the People's Liberation Army, and People's Liberation Army Professional Committee of Critical Care Medicine. Mil Med Res. 2020 Jan 13;7(1):1. doi: 10.1186/s40779-019-0229-2.

PMID: 31928528 Free PMC article.

## **Publication types**

> Review

## MeSH terms

- > Heat Stroke / diagnosis ★
- > Heat Stroke / physiopathology \*
- > Heat Stroke / therapy \*
- > Humans
- > Physical Exertion \*
- > Return to Sport
- > Sports Medicine

## LinkOut - more resources

Full Text Sources Ovid Technologies, Inc. Wolters Kluwer ★號為此篇文章主要標題(Major MeSH Term) 沒有★號為次要標題(MeSH Term)

# 常用特定欄位檢索

| 檢索內容     | 英文全稱                | 使用方法   |
|----------|---------------------|--------|
| 篇名中任一字   | title               | [ti]   |
| 篇名或摘要    | title/abstract      | [tiab] |
| 作者機構     | affiliation         | [ad]   |
| 作者姓名     | author              | [au]   |
| MeSH主要標題 | MeSH Major<br>Topic | [majr] |
| PubMed號碼 | pmid                | [pmid] |
| 任何關鍵字    | text word           | [tw]   |

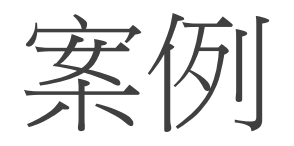

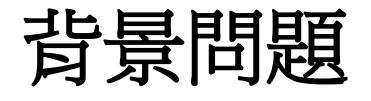

- 在戒菸門診最常遇到的問題是:醫師,有沒有什麼藥吃下去就不想抽菸了?對許多
   老菸槍而言,戒菸實在是太過困難的事,要是有什麼捷徑可以一僦而成,一定能大
   受歡迎,其中最簡單的,莫過於靠藥物幫忙了。
- 能幫助戒菸的藥物主要分為兩種:一種是尼古丁製劑,一種是不含尼古丁的藥物。
   戒菸的人最難過的是無法忍受尼古丁戒斷症候群,包括憂鬱、焦慮、注意力不集中
   等等,此時若能補充一點尼古丁,便能減輕症狀。另一類是不含尼古丁的藥物,直
   接作用在神經傳導物質抑制戒斷症候群。
- 一位20歲的女性想要戒煙,是否能利用尼古丁替代療法解決其戒除菸癮之需求,成 功率多高?

臺大醫院郭斐然主治醫師, http://health.ntuh.gov.tw/health/new/5573.htm

範例

# 檢索問題:一位20多歲的婦女,想利用尼古丁替代藥物戒 菸,成效是否有效?

|   | 主要陳述        | 關鍵字   |
|---|-------------|-------|
| Р | 抽菸習慣之成年婦女   | 婦女    |
| I | 利用尼古丁替代藥物治療 | 尼古丁治療 |
| С | 不借助醫療自行戒菸   |       |
| 0 | 戒菸          | 戒菸    |

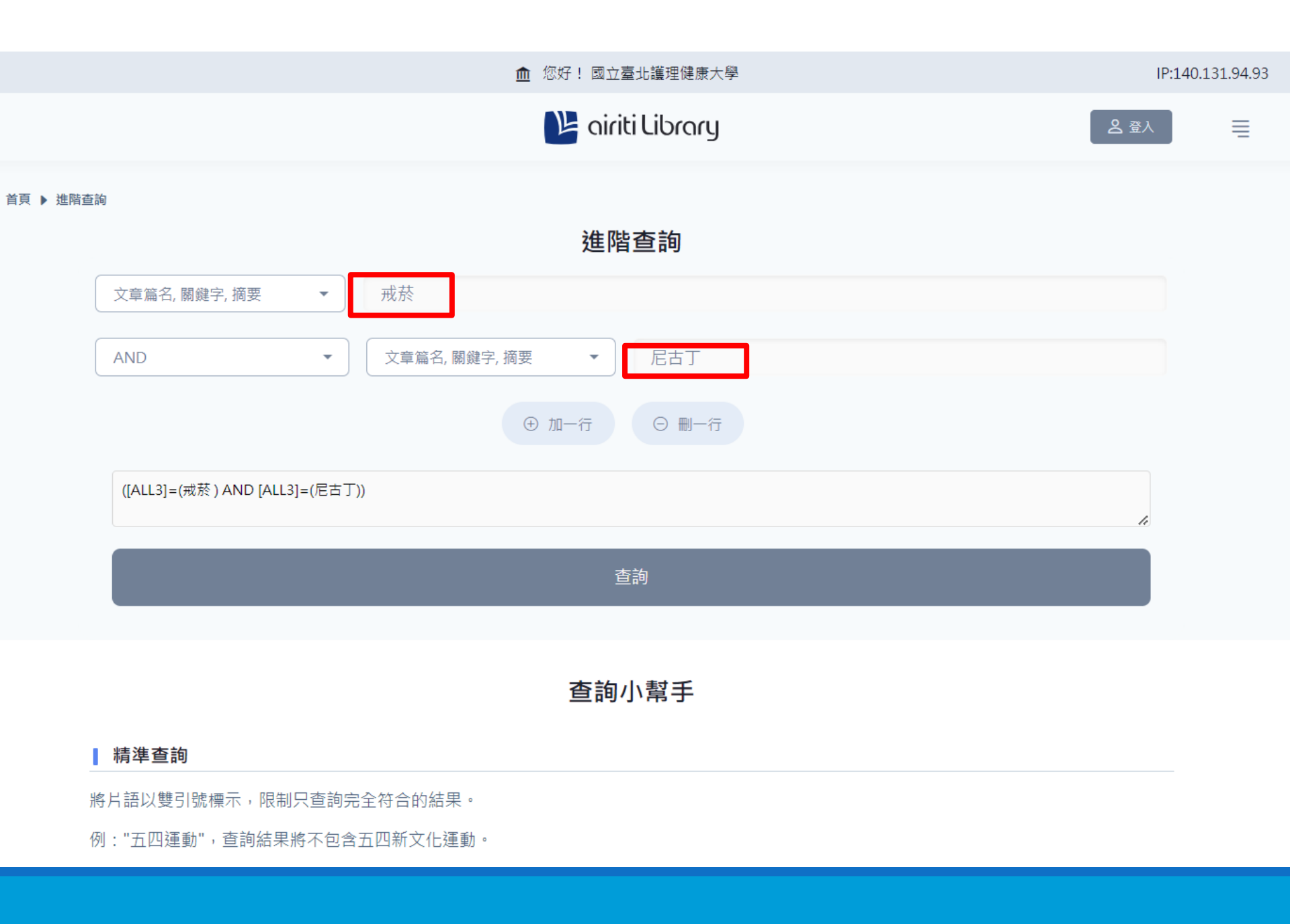

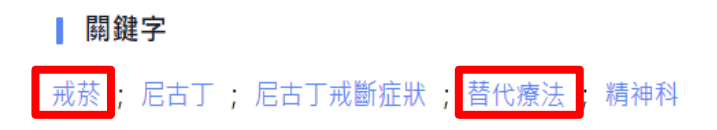

#### 並列摘要

Severe psychiatric patients have higher rates of smoking than the general population. Due to the patient control in passing in and out, a smoking room was generally set up in the therapy ward. Thus, psychiatric nurses may tend to ignore the smoking issue. Nowadays Tobacco Hazards Prevention Act has been enforced in Taiwan on the basis of health promotion. Smoking cessation has become a major clinical concern for psychiatric nurses. However, the patients in smoking cessation may encounter painfully acute psychiatric symptoms and withdrawal symptoms of nicotine, and become anxious, agitation and aggressive in the actual ward. Managing these patients in the process of smoking cessation is complex. This paper was to review and discuss the role of nicotinic receptors in smoking, nicotine and psychiatry drug, nicotine dependence, nicotine replacement therapy, clinical management and nursing care of smoking cessation in the psychiatric setting. The holistic views of smoking cessation may be used as a clinical reference to provide high quality smoking cessation services for psychiatric patients and help them cope with nicotine withdrawal in the future.

#### 並列關鍵字

smoking cessation ;

nicotine; nicotine dependence; nicotine replacement therapy

psychiatry

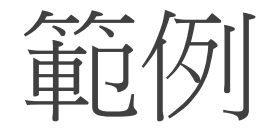

# 檢索問題:一位20多歲的婦女,想利用尼古丁替代藥物 戒菸,成效是否有效?

|   | 主要陳述        | 關鍵字                                   |
|---|-------------|---------------------------------------|
| Ρ | 抽菸習慣之成年婦女   | 婦女 (19歲以上)(female)                    |
| I | 利用尼古丁替代藥物治療 | 尼古丁替代療法(nicotine replacement therapy) |
| С | 不借助醫療自行戒菸   |                                       |
| 0 | 戒菸          | 戒菸(smoking cessation)                 |

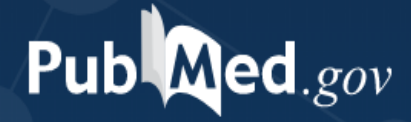

#### Search PubMed

#### Search

#### Advanced

PubMed® comprises more than 30 million citations for biomedical literature from MEDLINE, life science journals, and online books. Citations may include links to full-text content from PubMed Central and publisher web sites.

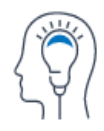

Learn

About PubMed FAQs & User Guide Finding Full Text

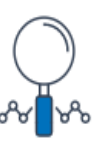

Find

Advanced Search Clinical Queries Single Citation Matcher

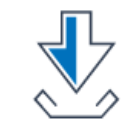

Download

E-utilities API FTP Batch Citation Matcher

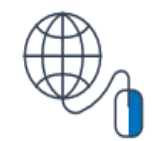

Explore

MeSH Database

Journals

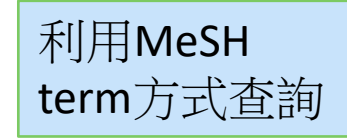

| MeSH       smoking       Search         cannable smoking       cannable smoking       Help         cessation, smoking       cessation, smoking       Help         cessation, smoking       cessation, smoking       Help         cessation, smoking       cessation, smoking       Help         cessation, smoking       cessation, smoking       Help         cessation, smoking       cessation, smoking       Help         mailuana smoking       mailuana smoking       Help         mailuana smoking       mailuana smoking       Help         passive smoking       passive smoking       Help         passive smoking       passive smoking       Help         passive smoking       passive smoking       Help         passive smoking       passive smoking       Help         passive smoking       passive smoking       Help         mailuana smoking       mailuana smoking       Help         passive smoking       passive smoking       Help         thip       smoking cessation       Help         tudials       smoking cessation       toting         smoking cessation       smoking cessation       toting         smoking cessation       smoking cessation       toting                                                                                                    | SNCBI Resources 🖸 How To 🖸                      |                                |                   |                                      |            | <u>Sign in to NCBI</u>      |
|----------------------------------------------------------------------------------------------------|-------------------------------------------------|--------------------------------|-------------------|--------------------------------------|------------|-----------------------------|
| canabis smoking     eesation, smoking       cesation, smoking     eesation, smoking       cigarete smoking     involuntary smoking       involuntary smokings     mariluana smoking       mariluana smoking     secondhand smoking       mariluana smoking     secondhand smoking       secondhand smoking     secondhand smoking       secondhand smoking     secondhand smoking       secondhand smoking     secondhand smoking       secondhand smoking     secondhand smoking       secondhand smoking     secondhand smoking       secondhand smoking     secondhand smoking       secondhand smoking     secondhand smoking       secondhand smoking     secondhand smoking       secondhand smoking     secondhand smoking       secondhand smoking     secondhand smoking       secondhand smoking     secondhand smoking       secondhand smoking     secondhand smoking       secondhand smoking, cigaretle     smoking, cigaretle       smoking, cigaretle     smoking, cigaretle       smoking, indikink     smoking, cigaretle       smoking     smoking, cigaretle       smoking, indikink     smoking, cigaretle       Smoking     smoking, cigaretle       Smoking     smoking, cigaretle       Smoking     smoking, cigaretle       Smoking     <                                                                                                    | MeSH                                            | ✓ smoking                      |                   |                                      | 0          | Search                      |
| cessation, smoking       cessation, smoking       cessation, smoking         cigaretie smoking       involuntary smoking       involuntary smoking         involuntary smoking       involuntary smoking       involuntary smoking         marijuana smoking       marijuana smoking       involuntary smoking         passive smoking       passive smoking       passive smoking         passive smoking       passive smoking       passive smoking         passive smoking       passive smoking       passive smoking         passive smoking       secondhand smoking       marijuana smoking         passive smoking       secondhand smoking       secondhand smoking         secondhand smoking       smoking       secondhand smoking         smoking       secondhand smoking       smoking         smoking       smoking       smoking         smoking, cigaretie       smoking, cigaretie       smoking, cigaretie         smoking, cigaretie       smoking, cigaretie       smoking, cigaretie         smoking, naahish       smoking, cigaretie       smoking         smoking, naahish       smoking, cigaretie       smoking         smoking, cigaretie       smoking, cigaretie       smoking         smoking, cigaretie       smoking       smoking                                                                                                    |                                                 | cannabis smoking               |                   |                                      |            | Help                        |
| •       cessations, smoking       cigarete smoking       cigarete smoking         hooluntary smoking       hooluntary smokings       nathibh smoking       cigarete smoking         hooluntary smoking       involuntary smokings       nathiba smoking       cigarete smoking         nathiba smoking       nathiba smoking       nathiba smoking       cigarete smoking         nathiba smoking       secondhand smokings       cigarete smoking       cigarete smoking         sastive smoking       smoking       smoking       cigarete smoking         smoking       smoking       smoking       cigarete smoking         smoking       smoking       smoking cigarete       smoking cigarete         smoking, cigarete       smoking, cigarete       smoking, cigarete       smoking         smoking, cigarete       smoking, cigarete       smoking, cigarete       smoking         smoking, cigarete       smoking, cigarete       smoking       smoking         smoking, cigarete       smoking       smoking       smoking         smoking, cigarete       smoking       smoking       smoking         smoking, cigarete       smoking       smoking       smoking         Smoking       smoking       smoking       smoking       smoking         <                                                                                                    |                                                 | cessation, smoking             |                   |                                      |            |                             |
| Certified Stratted       Kest version       PopULar       Faulting Registry       Add Model         Void refer:       NCBI Foldation       Tution       Tution       Tution       Tution         Void refer:       NCBI Foldation       Support Center       Support Center       Support Center         Void refer:       NCBI Foldation       Tution       Tution       Tution       Tution         Void refer:       NCBI Foldation       Support Center       Support Center       Support Center         Void refer:       NCBI Foldation       PopULar       Fedure Direction Registry       About NCBI                                                                                                    |                                                 | cessations, smoking            |                   |                                      |            |                             |
| hashish smoking       involuntary smoking         involuntary smoking       involuntary smoking         involuntary smoking       marihuana smoking         marihuana smoking       marihuana smoking         marihuana smoking       passive smoking         passive smoking       passive smoking         passive smoking       passive smoking         passive smoking       passive smoking         passive smoking       passive smoking         passive smoking       passive smoking         passive smoking       secondhand smoking         secondhand smoking       secondhand smoking         secondhand smoking       smoking cessation         smoking, canabis       smoking, canabis         smoking, digarete       smoking, hashish         smoking, inshish       smoking, hashish         smoking. Inshish       smoking. Inshish         smoking. Inshish       smoking. Inshish         smoking. Inshish       smoking. Inshish         smoking. Inshish       smoking. Inshish         smoking. Inshish       smoking. Inshish         smoking. Inshish       smoking. Inshish         smoking. Inshish       smoking. Inshish         Statation       Ohemica & Bloassays                                                                                                    | 0                                               | cigarette smoking              |                   |                                      |            |                             |
| Involuntary smoking       involuntary smokings         marijuana smoking       marijuana smoking         passive smoking       passive smoking         passive smoking       secondhand smoking         secondhand smoking       secondhand smoking         secondhand smoking       secondhand smoking         secondhand smoking       secondhand smoking         secondhand smoking       smoking cessation         Tuborials       smoking cessation         smoking, canabis       smoking, canabis         smoking, layette       smoking, canabis         smoking, layette       smoking, canabis         smoking, layette       smoking, canabis         smoking, layette       smoking, layette         smoking, layette       smoking, layette         smoking, layette       smoking, layette         smoking, layette       smoking, layette         smoking, layette       smoking, layette         smoking, layette       smoking, layette         smoking, layette       smoking, layette         smoking, layette       smoking         smoking, layette       smoking         smoking, layette       smoking         smoking, layette       smoking         smoking, layette       smoking <td></td> <td>hashish smoking</td> <td></td> <td></td> <td></td> <td></td>                                                                                                    |                                                 | hashish smoking                |                   |                                      |            |                             |
| Involuntary smokings       marihuana smoking         marihuana smoking       marijuana smoking         passive smoking       passive smoking         passive smokings       secondhand smoking         secondhand smoking       secondhand smoking         secondhand smoking       secondhand smoking         secondhand smoking       secondhand smoking         secondhand smoking       secondhand smoking         secondhand smoking       secondhand smoking         secondhand smoking       secondhand smoking         secondhand smoking       secondhand smoking         secondhand smoking       secondhand smoking         secondhand smoking       secondhand smoking         secondhand smoking       smoking cessation         tutorials       smoking, cigarette         smoking, involuntary       Turn off         You are here: NCBI > Literature > McSH Database       Support Center         You are here: NCBI > Literature > McSH Otabbase       POPULAR       FEATURED       NCBI INFORMATION         Abolt NCBI       Chemicals & Bioassays       PubMed       Genetic Testing Registry       Abolt NCBI                                                                                                    |                                                 | involuntary smoking            |                   |                                      |            |                             |
| marihuana smoking<br>marijuana smoking<br>passive smoking<br>passive smoking<br>secondhand smokings<br>secondhand smokings<br>secondhand smoking<br>secondhand smokings<br>secondhand smoking<br>secondhand smoking<br>secondhand second<br>secondhand second<br>secondhand second<br>secondhand second<br>secondhand second<br>secondhand secondhand<br>secondhand secondhand<br>secondhand secondhand<br>secondhand<br>secondh | [17] · · · · · · · · · · · · · · · · · · ·      | involuntary smokings           |                   |                                      |            |                             |
| marijuana smoking       nacking articles for PubMed.         passive smoking       passive smokings         secondhand smoking       secondhand smokings         secondhand smoking       secondhand smokings         secondhand smoking       secondhand smokings         secondhand smoking       secondhand smokings         secondhand smoking       smoking cessation         smoking, cessation       smoking, cessations         smoking, cigarette       smoking, cigarette         smoking, nashish       smoking, cigarette         smoking, nashish       smoking, nashish         smoking, cigarette       smoking, nashish         smoking, cigarette       smoking, nashish         smoking, nashish       smoking, cessations         smoking, cigarette       smoking, cessation         smoking, nashish       smoking, cessation         smoking, cigarette       smoking, nashish         smoking, nashish       smoking         Support Center       Support Center         You are here: NCBI > Literature > MeSH Database       Support Center         Getting StarteD       Resources       PotMed         NCBI Education       Chemicals & Bioassays       PubMed                                                                                                    |                                                 | marihuana smoking              |                   |                                      |            |                             |
| Passive smoking<br>passive smokings<br>secondhand smokings       secondhand smokings         Using MeSH       smoking         Help       smoking cessation         Tutorials       smoking, cannabis         smoking, cigarette       smoking, cigarette         smoking, hashish       smoking, cigarette         smoking, hashish       smoking, cigarette         Smoking, lashish       smoking, cigarette         Smoking, involuntary       Tuto off                                                                                                    |                                                 | marijuana smoking              |                   |                                      | n          | dexing articles for PubMed. |
| passive smokings       secondhand smokings         secondhand smokings       secondhand smokings         secondhand smokings       smoking         smoking       smoking         Tutorials       smoking cessation         smoking, cannabis       smoking, cigarette         smoking, nablish       smoking, nablish         smoking, involuntary       Tutor off         You are here: NCBI > Literature > MeSH Database       POPULAR       FEATURED       NCBI INFORMATION         NCBI Education       Chemicals & Bioassays       PubMed       Genetic Testing Registry       About NCBI                                                                                                    |                                                 | passive smoking                |                   |                                      |            |                             |
| Secondhand smoking       secondhand smokings         Using MeSH       smoking         Help       smoking cessation         Tutorials       smoking, cessations         smoking, cigarette       smoking, cigarette         smoking, involuntarv       Turn off         You are here: NCBI > Literature > MeSH Database       Support Center         CETTING STARTED       RESOURCES       POPULAR       FEATURED       NCBI INFORMATION         NCBI Education       Chemicals & Bioassays       PubMed       Genetic Testing Registry       About NCBI                                                                                                    |                                                 | passive smokings               |                   |                                      |            |                             |
| secondhand smokings       smoking         Help       smoking cessation         Tutorials       smoking, cessations         smoking, cessations       smoking, cessations         smoking, cessations       smoking, cessations         smoking                                                                                                    |                                                 | secondhand smoking             |                   |                                      |            |                             |
| Using MeSH       smoking         Help       smoking cessation         Tutorials       smoking, cessations         smoking, cannabis       smoking, cigarette         smoking, nashish       smoking, cigarette         smoking, nashish       smoking involuntary         Tutorials       Tum off         You are here: NCBI > Literature > MeSH Database       Support Center         GETTING STARTED       RESOURCES       POPULAR       FEATURED       NCBI INFORMATION         NCBI Education       Chemicals & Bioassays       PubMed       Genetic Testing Registry       About NCBI                                                                                                    |                                                 | secondhand smokings            |                   |                                      |            |                             |
| Help       smoking cessation         Tutorials       smoking cessations         smoking, cannabis       smoking, cigarette         smoking, hashish       smoking involuntarv         Tutorials       Turn off                                                                                                    | Using MeSH                                      | smoking                        |                   |                                      |            |                             |
| Tutorials       smoking cessations         smoking, cannabis       smoking, cigarette         smoking, hashish       smoking, hashish         smoking_involuntary       Turn off         You are here: NCBI > Literature > MeSH Database       Support Center         GETTING STARTED       RESOURCES       POPULAR       FEATURED       NCBI INFORMATION         NCBI Education       Chemicals & Bioassays       PubMed       Genetic Testing Registry       About NCBi                                                                                                    | Help                                            | smoking cessation              |                   |                                      |            |                             |
| Smoking       smoking, cannabis         smoking, cigarette       smoking, hashish         smokinginvoluntary       Turn off         You are here: NCBI > Literature > MeSH Database       Support Center         GETTING STARTED       RESOURCES         POPULAR       FEATURED       NCBI INFORMATION         NCBI Education       Chemicals & Bioassays       PubMed       Genetic Testing Registry       About NCBI                                                                                                    | Tutorials                                       | smoking cessations             |                   |                                      |            |                             |
| smoking, cigarette       smoking, hashish         smoking_involuntary       Turn off         You are here: NCBI > Literature > MeSH Database       Support Center         GETTING STARTED       RESOURCES       POPULAR       FEATURED       NCBI INFORMATION         NCBI Education       Chemicals & Bioassays       PubMed       Genetic Testing Registry       About NCBI                                                                                                    |                                                 | smoking, cannabis              |                   |                                      |            |                             |
| smoking, hashish       smoking, hashish         smoking, involuntary       Turn off         You are here: NCBI > Literature > MeSH Database       Support Center         GETTING STARTED       RESOURCES         NCBI Education       Chemicals & Bioassays         PubMed       Genetic Testing Registry                                                                                                    |                                                 | smoking, cigarette             |                   |                                      |            |                             |
| smoking involuntary         Turn off         You are here: NCBI > Literature > MeSH Database       Support Center         GETTING STARTED       RESOURCES       POPULAR       FEATURED       NCBI INFORMATION         NCBI Education       Chemicals & Bioassays       PubMed       Genetic Testing Registry       About NCBI                                                                                                    |                                                 | smoking, hashish               |                   |                                      |            |                             |
| Iurn ott         You are here: NCBI > Literature > MeSH Database       Support Center         GETTING STARTED       RESOURCES       POPULAR       FEATURED       NCBI INFORMATION         NCBI Education       Chemicals & Bioassays       PubMed       Genetic Testing Registry       About NCBI                                                                                                    |                                                 | smoking involuntary            |                   |                                      |            |                             |
| You are here: NCBI > Literature > MeSH Database     Support Center       GETTING STARTED     RESOURCES     POPULAR     FEATURED     NCBI INFORMATION       NCBI Education     Chemicals & Bioassays     PubMed     Genetic Testing Registry     About NCBI                                                                                                    |                                                 |                                |                   |                                      | Turn off   |                             |
| GETTING STARTED         RESOURCES         POPULAR         FEATURED         NCBI INFORMATION           NCBI Education         Chemicals & Bioassays         PubMed         Genetic Testing Registry         About NCBI                                                                                                    | You are here: NCBI > Literature > MeSH Database |                                |                   |                                      |            | Support Center              |
|                                                                                                    | GETTING STARTED RE<br>NCBI Education Ch         | SOURCES<br>emicals & Bioassays | POPULAR<br>PubMed | FEATURED<br>Genetic Testing Registry | NCI<br>Abo | BI INFORMATION<br>but NCBI  |

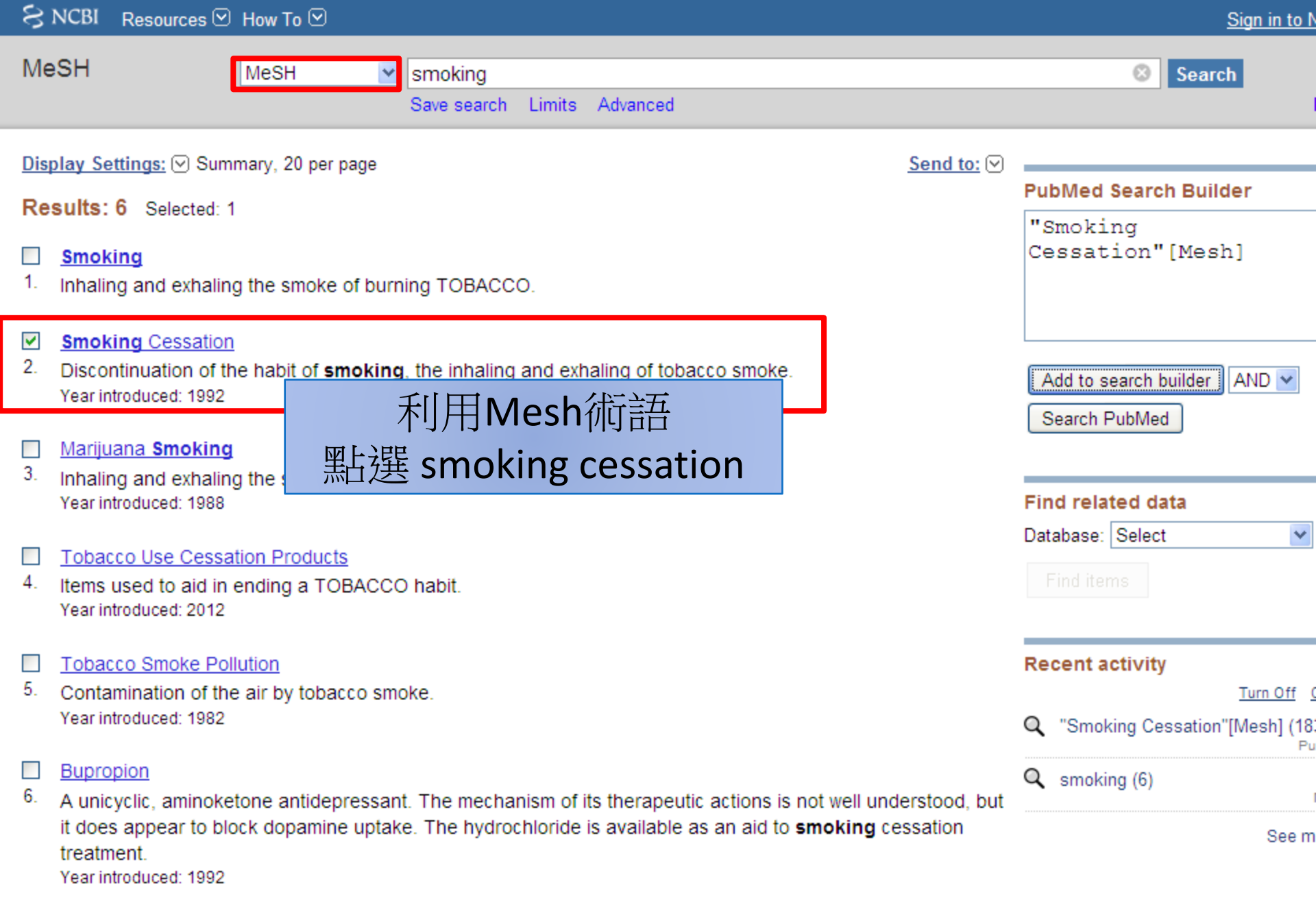

Display Settings: Summary, 20 per page

Send to:

| S NCBI Resources 🗹 How To 🖸                                                                              | Sign in to NCBI                               |
|----------------------------------------------------------------------------------------------------|-----------------------------------------------|
| MeSH V                                                                                                   | Search                                        |
| Limits Advanced                                                                                          | Help                                          |
| Display Settings: () Full                                                                                | Send to: 🕅                                    |
|                                                                                                    | PubMed Search Builder                         |
| Smoking Cessation                                                                                        | "Smoking                                      |
| Discontinuation of the habit of smoking, the inhaling and exhaling of tobacco smoke.                     | Cessation"[Majr]                              |
| PubMed search huilder ontions                                                                            |                                               |
| Subheadings: 百旧相思百                                                                                       |                                               |
|                                                                                                    | Add to search builder AND 💌                   |
| economics history organization and                                                                       | Search PubMed                                 |
| ethnology jurisprudence psychology                                                                       |                                               |
| methods statistics and num                                                                               | 1.熙白巽Add to search                            |
| data                                                                                                    | buildor                                       |
| ✓ Restrict to MeSH Major Topic. □ Do not include MeSH terms found below this term in the MeSH biorarchy. | Dulldel                                       |
| Tree Number(e): E04 445 040 700                                                                          | 2.點選 Search PubMed                            |
| Entry Terms: 1 【目生II本韵Mach主要標題                                                                           | NLM MeSH Browser                              |
|                                                                                                    | dbGaP Links                                   |
| · Cessations, 2.不涵蓋Mesh下一階層主題的                                                                           |                                               |
| ・ Smoking Ce                                                                                             | Recent activity                               |
| Previous Indexing: 人人人人人人人人人人人人人人人人人人人人人人人人人人人人人人人人人人人人                                                  | Turn Off Clear                                |
| Smoking/prevention and control (1968-1991)     Smoking/prevention (1970-1991)                            | Smoking Cessation                             |
| • <u>Smoking/therapy (1972-1991)</u>                                                                     | Q "Smoking Cessation"[Mesh] (18301)<br>PubMed |
| All MeSH Categories<br>Psychiatry and Psychology Category                                                | Q smoking (6)                                 |
| Rehavior and Rehavior Mechanisme                                                                         | •                                             |
| Denavior and Denavior Mechanisms                                                                         | MeSH                                          |
| Behavior<br>Tobacco Use Cessation                                                                        | MeSH<br>See more                              |
| Behavior Mechanisms<br>Behavior<br>Tobacco Use Cessation<br>Smoking Cessation                            | MeSH<br>See more                              |

^

v

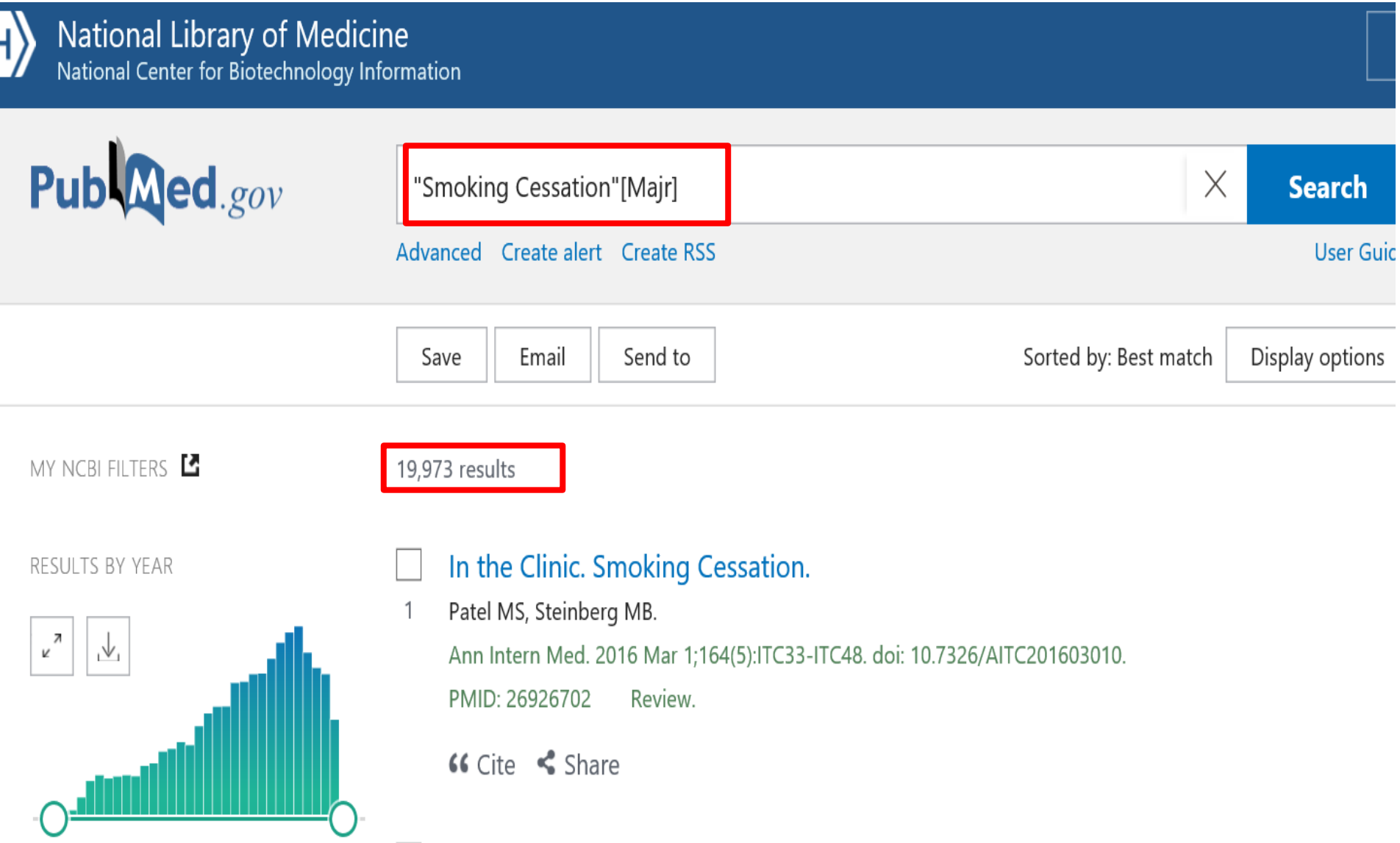

DUITY

2020

TEXT AVAILABILITY

1988

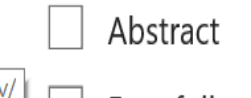

Smoking Cessation Strategies in Pregnancy.

2 Leung LW, Davies GA.

J Obstet Gynaecol Can. 2015 Sep;37(9):791-797. doi: 10.1016/S1701-2163(15)30149-3.

PMID: 26605448 Review.

| S NCBI | Resources 🕑 How To 🗹 |                                                                                                    | <u>Sign in to N</u> |
|--------|----------------------|----------------------------------------------------------------------------------------------------|---------------------|
| MeSH   | MeSH                 | ✓ nicotine replacement therapy ② Search                                                                                                    |                     |
| U      |                      | COVID-19 is an emerging, rapidly evolving situation.<br>Get the latest public health information from CDC: <u>https://www.coronavirus.gov</u> .<br>Get the latest research from NIH: <u>https://www.nih.gov/coronavirus</u> .<br>Find NCBI SARS-CoV-2 literature, sequence, and clinical content: <u>https://www.ncbi.nlm.nih.gov/sars-cov-2/</u> . |                     |

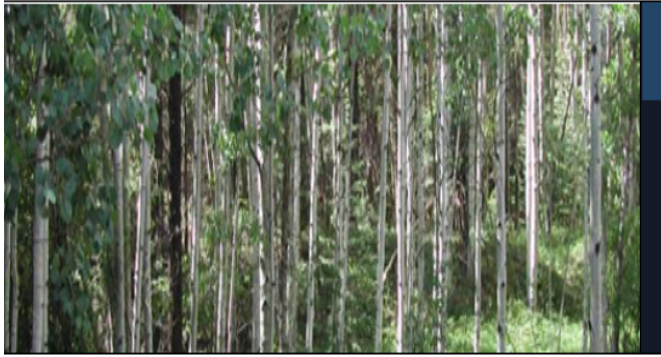

# MeSH

MeSH (Medical Subject Headings) is the NLM controlled vocabulary thesaurus used for indexing articles for PubMed.

| Using MeSH | More Resources     |
|------------|--------------------|
| Help       | <u>E-Utilities</u> |
| Tutorials  | NLM MeSH Homepage  |

| MeSH                                                                           | MeSH 🗸                       | nicotine replacemen       | t therapy               |                                         |               | Search                              |           |
|--------------------------------------------------------------------------------|------------------------------|---------------------------|-------------------------|-----------------------------------------|---------------|-------------------------------------|-----------|
|                                                                                |                              | Create alert Limits       | Advanced                |                                         |               | He                                  | əlp       |
| Full 🗸                                                                         |                              |                           |                         |                                         | Send to: 🗸    |                                     | _         |
|                                                                                |                              |                           |                         |                                         |               | PubMed Search Builder               | )<br>1    |
| Nicotine Replacem                                                              | ent Therapy                  |                           |                         |                                         |               |                                     |           |
| Replacing NICOTINE from<br>CESSATION.                                          | TOBACCO with an alt          | ernate source in order to | o reduce the severity o | f tobacco withdrawal during TOBA        | ACCO USE      |                                     |           |
| Year introduced: 2024                                                          |                              |                           |                         |                                         |               |                                     | ļ         |
| PubMed search builder opt<br>Subheadings:                                      | ions                         |                           |                         |                                         |               | Add to search builder AND V         |           |
| _                                                                              |                              | _                         |                         | _                                       |               | You Tube Tuto                       | rial      |
| adverse effects                                                                |                              | instrumentation           |                         | standards                               |               |                                     |           |
|                                                                                |                              | methods mortality         |                         | statistics and numerical data<br>trends | 1.點選          | Add to search                       |           |
| ethics                                                                         |                              |                           |                         | veterinary                              |               |                                     |           |
| history                                                                        |                              | psychology                |                         |                                         | builder       |                                     |           |
| Restrict to MeSH Major                                                         | Topic.                       |                           |                         |                                         | <b>)</b> 图片迟迟 | Soarch RuhMad                       |           |
| □ Do not include MeSH te                                                       | erms found below this        | term in the MeSH hierar   | chy.                    | l                                       | 2.而达          | Search Fublyleu                     |           |
| Tree Number(s): E02.319.5                                                      | 597                          |                           |                         |                                         |               |                                     |           |
| MeSH Unique ID: D000095                                                        | 5488                         |                           |                         |                                         |               | Recent Activity                     |           |
| Linuy terms.                                                                   |                              |                           |                         |                                         |               | Turn Off Cle                        | <u>ar</u> |
| <ul> <li>Nicotine Replaceme</li> <li>Therapies, Nicotine</li> </ul>            | ent Therapies<br>Replacement |                           |                         |                                         |               | Nicotine Replacement Therapy Me     | SH        |
| <ul> <li>Therapy, Nicotine R</li> </ul>                                        | eplacement                   |                           |                         |                                         |               | Q nicotine replacement therapy (1)  |           |
| See Also:                                                                      |                              |                           |                         |                                         |               | Me                                  | SH        |
| <ul> <li><u>Smoking Cessation</u></li> <li><u>Tobacco Use Cessa</u></li> </ul> | tion                         |                           |                         |                                         |               | See mor                             | e         |
| <ul> <li><u>Tobacco Use Cessa</u></li> </ul>                                   | tion Devices                 |                           |                         |                                         |               | "nicotine replacement therapy"[MeSH |           |
| All MeSH Categories                                                            | <u>s</u>                     |                           |                         |                                         |               | Terms] OR nicotine replacement      |           |
| <u>Analytical, Di</u>                                                          | agnostic and Therape         | utic Techniques and Equ   | <u>uipment Category</u> |                                         |               |                                     |           |
| Inera                                                                          | Drug Therapy                 |                           |                         |                                         |               |                                     | 11        |
|                                                                                | Nicotine Rep                 | acement Therapy           |                         |                                         |               | Search                              |           |
|                                                                                |                              |                           |                         |                                         |               |                                     |           |

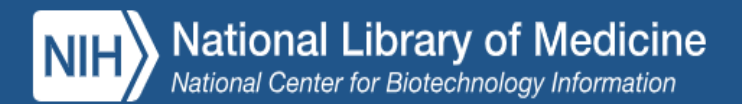

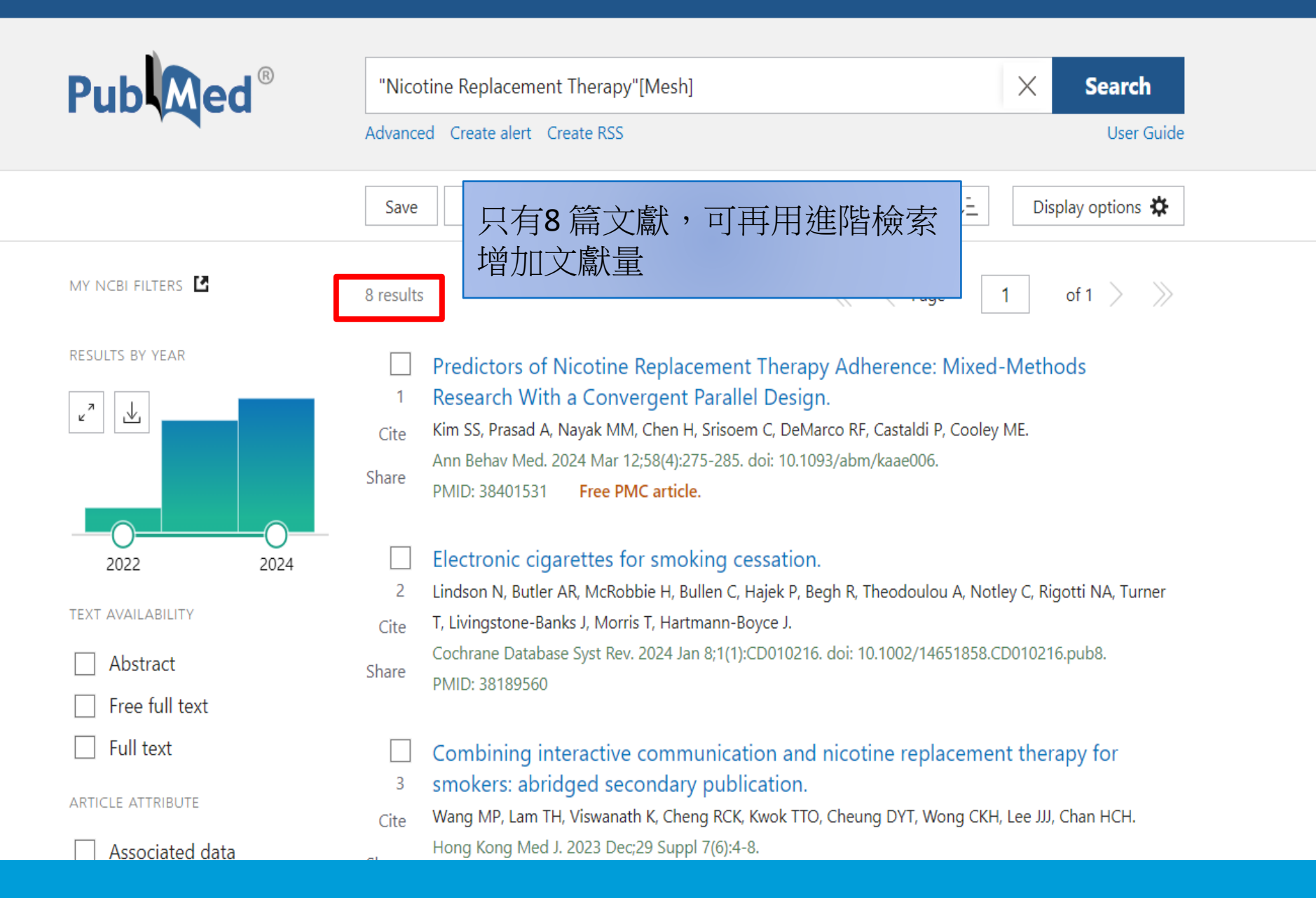

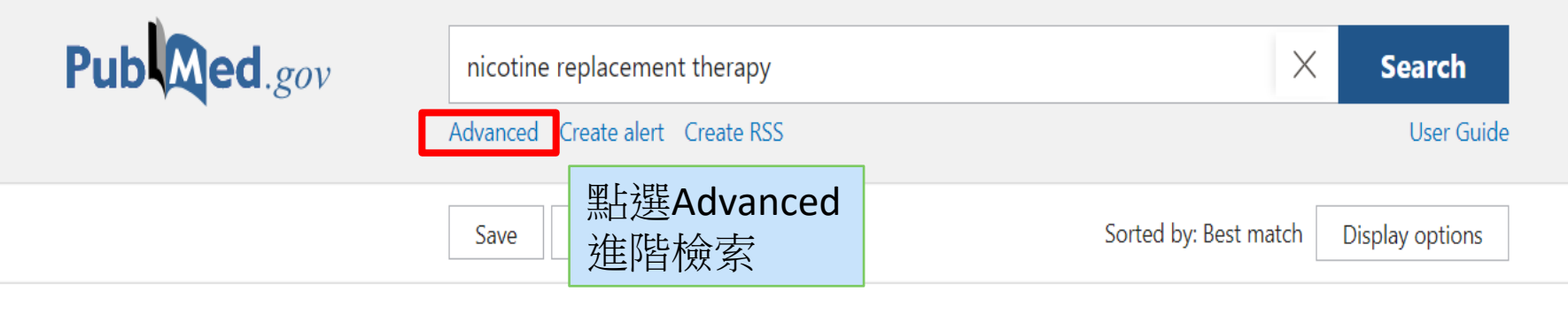

MY NCBI FILTERS

3,229 results

2

RESULTS BY YEAR

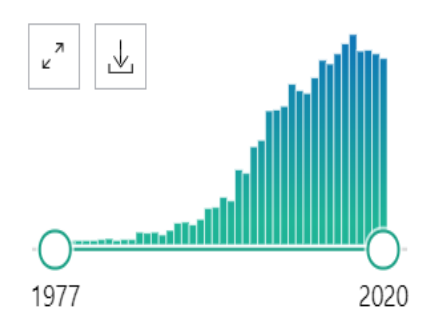

#### TEXT AVAILABILITY

| Abstract       |
|----------------|
| Free full text |
| Full text      |

#### ARTICLE ATTRIBUTE

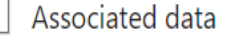

ARTICLE TYPE

# Effect of **nicotine replacement therapy** on mortality, delirium, and duration of **therapy** in critically ill smokers: a systematic review and meta-analysis.

Cite Ng KT, Gillies M, Griffith DM.

Anaesth Intensive Care. 2017 Sep;45(5):556-561. doi: 10.1177/0310057X1704500505.

Share PMID: 28911284 Free article. Review.

The aims of this review were to determine whether the management of **nicotine** withdrawal with **nicotine replacement therapy** reduces delirium, mortality or length of stay in critically ill smokers in ICU. ...Clinical trials, observational studies and syst ...

Nicotine, Carcinogen, and Toxin Exposure in Long-Term E-Cigarette and Nicotine Replacement Therapy Users: A Cross-sectional Study.

Cite Shahab L, Goniewicz ML, Blount BC, Brown J, McNeill A, Alwis KU, Feng J, Wang L, West R. Ann Intern Med. 2017 Mar 21;166(6):390-400. doi: 10.7326/M16-1107. Epub 2017 Feb 7.

Share PMID: 28166548 Free PMC article.

OBJECTIVE: To compare exposure to **nicotine**, tobacco-related carcinogens, and toxins among smokers of combustible cigarettes only, former smokers with long-term e-cigarette use only, former smokers with long-term **nicotine replacement therapy** (NRT) use o ...

## E-cigarettes helped more smokers quit than **nicotine replacement therapy**.

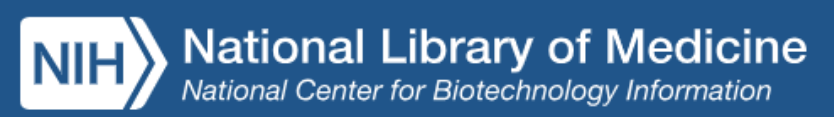

## PubMed Advanced Search Builder

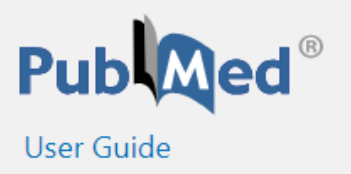

#### Add terms to the query box

| All Fields                          | X ADD V                 |
|-------------------------------------|-------------------------|
| Query box                           | 點選ADD,再點選<br>Search進行檢索 |
| Enter / edit your search query here | Search ~                |

| History | and Sear | ch Detai | ls                                                                                            | ⊥ Download | 🔟 Delete |
|---------|----------|----------|-----------------------------------------------------------------------------------------------|------------|----------|
| Search  | Actions  | Details  | Query                                                                                         | Results    | Time     |
| #2      | •••      | ~        | Search: <b>"Nicotine Replacement Therapy"[Title]</b><br>"Nicotine Replacement Therapy"[Title] | 720        | 03:39:30 |
| #1      |          | ~        | Search: "Nicotine Replacement Therapy"[Mesh] Sort by: Most Recent                             | 8          | 03.30.37 |

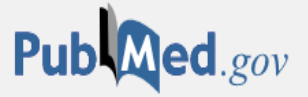

User Guide

# Add terms to the query box All Fields Enter a search term ADD <</td> Show Index Query box Enter / edit your search query here Search <</td>

### History and Search Details

 $\downarrow$  Download  $\overline{\overline{\mathbb{III}}}$  Delete

| Search    | Actions   | Details     | Query                           |                           | Results | Time     |
|-----------|-----------|-------------|---------------------------------|---------------------------|---------|----------|
| #2        | •••       | >           | Search: nicotine replacement th | erapy                     | 3,229   | 22:50:27 |
| #1        | ••• <     | Add query   | Smoking Cessation"[M            | ajr] Sort by: Most Recent | 20,396  | 22:49:01 |
| Showing 1 | to 2 of 2 | Delete      | 點選 Add query<br>可修检索 就          |                           |         |          |
|           |           | Create aler | nt 印府懷系餅果<br>加至Query box        |                           |         |          |

| Add terms to the que                                                  | ery box                                                                   |                           |                                                              |             |         |                                               |                                               |
|-----------------------------------------------------------------------|---------------------------------------------------------------------------|---------------------------|--------------------------------------------------------------|-------------|---------|-----------------------------------------------|-----------------------------------------------|
| All Fields                                                            | \$                                                                        | Ente                      | er a search term                                             |             |         |                                               | AND ~                                         |
|                                                                       |                                                                           |                           |                                                              |             |         | 9                                             | Show Inde                                     |
| Query box                                                             |                                                                           |                           |                                                              |             |         |                                               |                                               |
| "Smoking Cessation                                                    | n"[Majr]                                                                  |                           |                                                              |             | X       | S                                             | earch 🗸                                       |
|                                                                       |                                                                           |                           |                                                              |             |         |                                               |                                               |
| History and Search                                                    | ch Details<br>Details                                                     | Query                     |                                                              |             | ,√, Dov | vnload                                        | Delete                                        |
| History and Sear<br>Search Actions<br>#2                              | ch Details<br>Details                                                     | Query                     | icotine replacement therapy                                  |             | ,√ Dov  | vnload<br><b>Results</b><br>3,229             | Delete<br><b>Time</b><br>22:50:27             |
| History and Sear<br>Search Actions<br>#2<br>#1<br>Showing 1 to 2 of 2 | ch Details<br>Details<br>Add with A<br>Add with N<br>Add with N<br>Delete | Query<br>AND<br>DR<br>NOT | icotine replacement therapy<br>點選 Add with AND可<br>將檢索辭彙進行交集 | Nost Recent | ,√, Dov | vnload (<br><b>Results</b><br>3,229<br>20,396 | Delete<br><b>Time</b><br>22:50:27<br>22:49:01 |

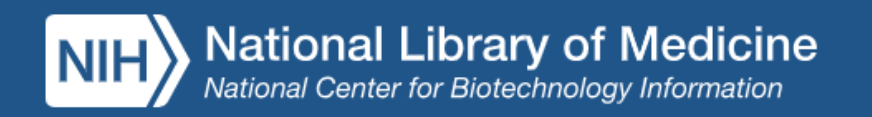

## Pub Med<sup>®</sup> PubMed Advanced Search Builder User Guide Add terms to the query box Enter a search term All Fields AND Show Index Query box (Nicotine Replacement Therapy) AND ("Smoking Cessation"[Mesh]) Х Search h

#### History and Search Details

| Search | Actions | Details | Query                                                             | Results | Time     |
|--------|---------|---------|-------------------------------------------------------------------|---------|----------|
| #4     | •••     | >       | Search: Nicotine Replacement Therapy                              | 3,902   | 04:13:51 |
| #3     | •••     | >       | Search: "Smoking Cessation" [Mesh] Sort by: Most Recent           | 33,267  | 03:47:58 |
| #1     | •••     | >       | Search: "Nicotine Replacement Therapy"[Mesh] Sort by: Most Recent | 8       | 03:30:37 |

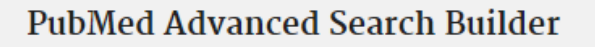

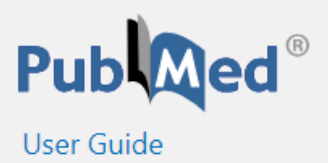

Add terms to the query box

| All Fields     | Enter a search term |   | AND ~      |
|----------------|---------------------|---|------------|
|                |                     |   | Show Index |
| Query box      |                     |   |            |
| #3 and #4 或直接鍵 | 赴 <b>#3 and #4</b>  | × | Search ∨   |

History and Search Details

⊥ Download 👼 Delete

| Search | Actions | Details | Query                                                                      | Results | Time     |
|--------|---------|---------|----------------------------------------------------------------------------|---------|----------|
| #5     |         | >       | Search: (Nicotine Replacement Therapy) AND ("Smoking Cessation"<br>[Mesh]) | 2,872   | 04:20:58 |
| #4     | •••     | >       | Search: Nicotine Replacement Therapy                                       | 3,902   | 04:13:51 |
| #3     | •••     | >       | Search: "Smoking Cessation" [Mesh] Sort by: Most Recent                    | 33,267  | 03:47:58 |
| #1     | •••     | >       | Search: "Nicotine Replacement Therapy" [Mesh] Sort by: Most Recent         | 8       | 03:30:37 |

#### MY NCBI FILTERS

#### RESULTS BY YEAR

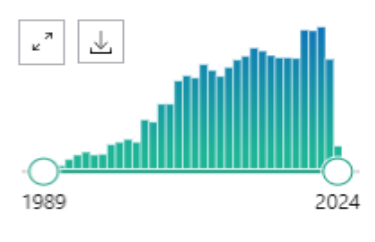

TEXT AVAILABILITY

Abstract

Free full text

Full text

#### ARTICLE ATTRIBUTE

Associated data

ARTICLE TYPE

Books and Documents

- Clinical Trial
- Meta-Analysis

Randomized Controlled

Review

Systematic Review

PUBLICATION DATE

- 🔵 1 year
- 5 years
- 10 years
- Custom Range

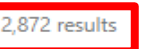

#### of 288 >

[No title available]

1 [No authors listed]

Cite PMID: 29852054 Free article.

Share BACKGROUND: **Nicotine replacement therapy** (NRT) aims to temporarily replace much of the **nicotine** from cigarettes to reduce motivation to smoke and **nicotine** withdrawal symptoms, thus easing the transition from cigarette smoking to complete abstine ...

#### [No title available]

2 [No authors listed]

Cite PMID: 32008606 Free article.

The stronger the tobacco dependence, the more likely the use of an evidence-based method (odds ratio [OR] = 1.27 [1.16; 1.40]). Pharmacotherapy (**nicotine replacement therapy**, medication) was used more com- monly by persons with higher incomes (OR = 1.44 per 1 ...

#### [No title available]

- 3 [No authors listed]
- Cite PMID: 32738868 Free article.

Share DISCUSSION: A combination of behavioural support along with pharmacotherapy to treat **nicotine** dependence maximises the chances of successful long-term cessation. Combination **nicotine replacement therapy** (patch and short-acting oral form) or varenicline ...

#### [No title available]

- 4 [No authors listed]
- Cite PMID: 32800202

#### Share

耳

Share

#### [No title available]

- 5 [No authors listed]
- Cite PMID: 32320843

An estimated 1148 fathers who smoke at least one cigarette daily and whose partners are pregnant and Share non-smoking will be randomised (1:1) to receive brief advice combined with 1-week sample of **nicotine replacement therapy** (NRT) and active referral to smoking ...

#### title available]

uthors listed] ): 31515174

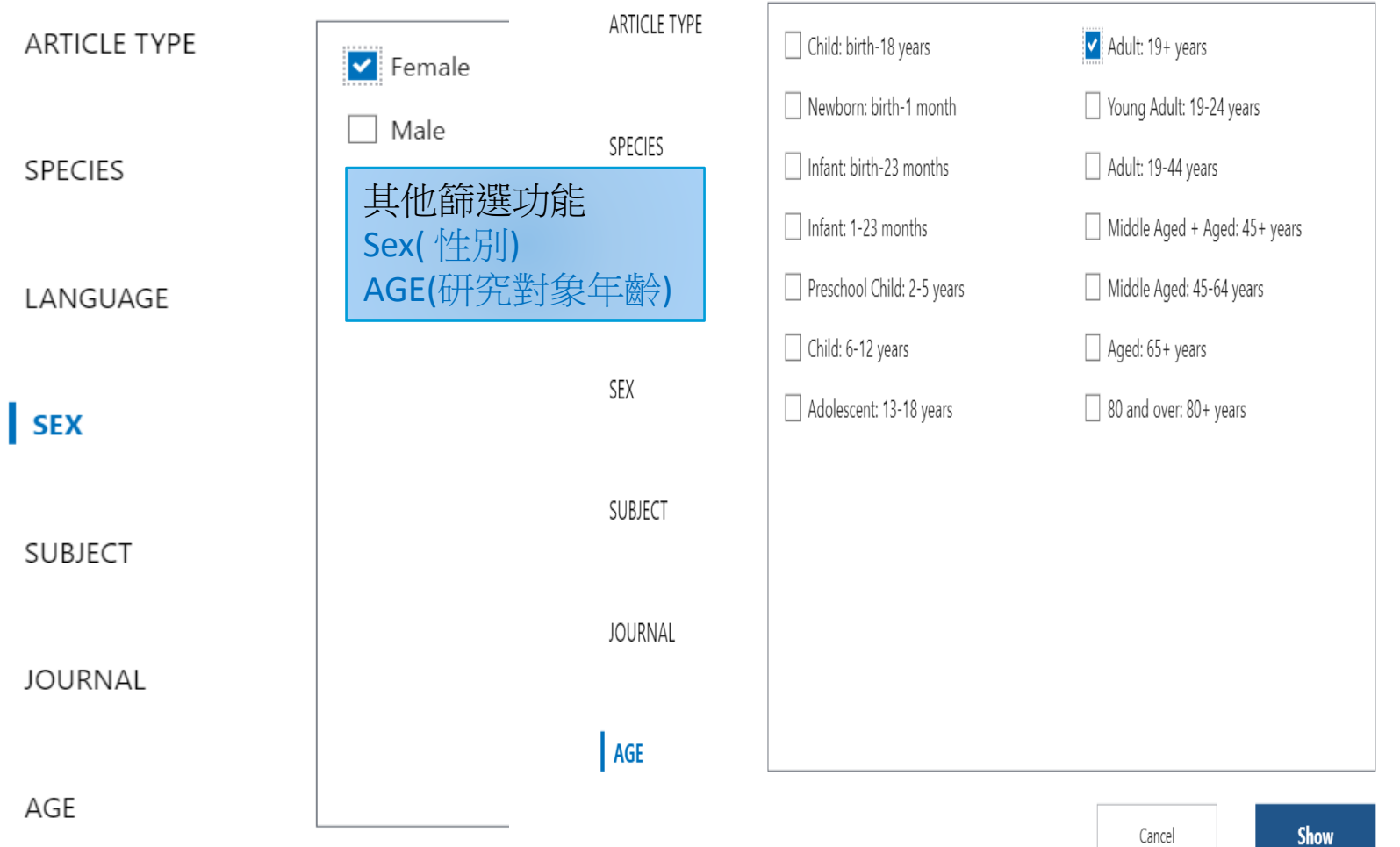

| MY NCBI FILTERS                                                                                                    | 87 results                                                                                           |                                                                                                    |  |  |  |
|----------------------------------------------------------------------------------------------------|----------------------------------------------------------------------------------------------------|----------------------------------------------------------------------------------------------------|--|--|--|
| RESULTS BY YEAR                                                                                                    | Filters applied: Free full text, Full text, Meta-A<br>years, Female, Adult: 19+ years. Clear all     | nalysis, Randomized Controlled Trial, Systematic Review, in the last 5                                   |  |  |  |
| 🖉 🖳 Reset                                                                                                    |                                                                                                    |                                                                                                    |  |  |  |
| A Randomized Trial of E-Cigarettes versus <b>Nicotine-Replacement Therapy</b> .<br>Hajek P, Phillips-Waller A, Przulj D, Pesola F, Myers Smith K, Bisal N, Li J, Parrott S, Sasieni P, Dawkins L,<br>Cite Ross L, Goniewicz M, Wu Q, McRobbie HJ.<br>N Engl J Med. 2019 Feb 14;380(7):629-637. doi: 10.1056/NEJMoa1808779. Epub 2019 Jan 30.<br>Share PMID: 30699054 Free article. Clinical Trial. |                                                                                                    |                                                                                                    |  |  |  |
| TEXT AVAILABILITY                                                                                                    | Overall, throat or mouth irritation w                                                                | as reported more frequently in the e-cigarette group (65.3%, vs.                                         |  |  |  |
|                                                                                                    | oroup (37.9% vs. 31.3% in the e-rig                                                                  | group) and nausea more frequently in the <b>nicotine-replacement</b>                                     |  |  |  |
| ☐ Abstract                                                                                                    | group (57.5%, Va. 51.5% in the e dig                                                                 | arette group,                                                                                            |  |  |  |
| Free full text                                                                                                    | Can we increase smokers' ac                                                                          | dherence to <b>nicotine replacement therapy</b> and does                                                 |  |  |  |
| Full text                                                                                                    | 混理·海众之序                                                                                              |                                                                                                    |  |  |  |
| ARTICLE ATTRIBUTE                                                                                                    | 迭 择 通 <b>行</b> 义 厭                                                                                   | Birchler T, Bolt DM, Smith SS, Fiore MC, Piper ME.                                                       |  |  |  |
| ARTICLE ATTRIBUTE                                                                                                    | 1.Article types(  會                                                                                  | 35(7):2065-2075. doi: 10.1007/s00213-018-4903-y. Epub 2018 Apr                                           |  |  |  |
| Associated data                                                                                                    |                                                                                                    |                                                                                                    |  |  |  |
| ARTICLE TYPE                                                                                                    | (空)                                                                                                  | Clinical Trial.                                                                                          |  |  |  |
|                                                                                                    | Meta-Analysis                                                                                        | no a quit attempt and assess whether adherence is related to                                             |  |  |  |
| Books and Documents                                                                                                    | ,<br>Sustamatic Daviaus                                                                              | ed in guitting (N = 513: 59% femal                                                                       |  |  |  |
| Clinical Trial                                                                                                    | Systematic Reviews                                                                                   |                                                                                                    |  |  |  |
| Meta-Analysis                                                                                                    | Randomized Controlled                                                                                | Replacement Therapy vs Standard Smoking                                                                  |  |  |  |
| Randomized Controlled                                                                                                    | Trail(PCT)                                                                                           | hronic Lung Disease: A Randomized Clinical Trial.                                                        |  |  |  |
| Trial                                                                                                    | Indii(RCT)                                                                                           | Phadnis M, Fitzgerald SA, Vacek J, Sharpe MR, Salzman GA, Richter                                        |  |  |  |
| Review                                                                                                    | 2. Text availability(文章取得)                                                                           |                                                                                                    |  |  |  |
| Systematic Review                                                                                                    | <b>墙</b> . 一                                                                                         | Clinical Trial.                                                                                          |  |  |  |
|                                                                                                    | 洞女 尤貝主义 主义                                                                                           | rapy (LT-NRT) might offer a strategy for reducing harm from                                              |  |  |  |
| PUBLICATION DATE                                                                                                    | 3.Publication dates(近五年                                                                              | ater cessation                                                                                           |  |  |  |
| 1 year                                                                                                    | (上版)                                                                                                 |                                                                                                    |  |  |  |
| 5 years                                                                                                    |                                                                                                    | , randomised controlled pilot trial: clinical                                                            |  |  |  |
| 10 years                                                                                                    | 4.SEX(Female)                                                                                        | ation of traditional and complementary medicine                                                          |  |  |  |
|                                                                                                    | 5 Ages(19歲以上)                                                                                        | incture and aromatherapy, in combination with                                                            |  |  |  |
|                                                                                                    |                                                                                                    | y.<br>Cho CS, Go HV, Shin VC, Ko SG                                                                      |  |  |  |
| SEX                                                                                                    | BMJ Open, 2017 Jun 2:7(5):e014574.                                                                   | . doi: 10.1136/bmiopen-2016-014574.                                                                      |  |  |  |
| Female                                                                                                    | PMID: 28576892 Free PMC artic                                                                        | le. Clinical Trial.                                                                                      |  |  |  |
|                                                                                                    | This trial will evaluate whether adding T&CM methods (ie, ear and body acupuncture, aromatherapy) to |                                                                                                    |  |  |  |
| AGE                                                                                                    | conventional cessation methods (ie,                                                                  | nicotine replacement therapy (NRT), counselling) increases                                               |  |  |  |
| Adult: 19+ years                                                                                                    | smoking cessation ratesThey will                                                                     | be current smokers wh                                                                                    |  |  |  |
| Additional filters                                                                                                    | <ul> <li>Nicotine preloading for smo</li> <li>Avevard P. Lindson N. Tearne S. Ada</li> </ul>         | oking cessation: the Preloading RCT.<br>ms R. Ahmed K. Alekna R. Banting M. Healy M. Khan S. Rai G. Wood |  |  |  |

Cite

Aveyard P, Lindson N, Tearne S, Adams R, Ahmed K, Alekna R, Banting M, Healy M, Khan S, Rai G, Wood C, Anderson EC, Ataya-Williams A, Attwood A, Easey K, Fluharty M, Freuler T, Hurse M, Khouja J, Lacey L,

#### PubMed Advanced Search Builder

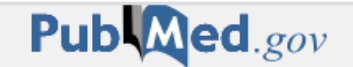

#### User Guide

Filters applied: Free full text, Full text, Meta-Analysis, Randomized Controlled Trial, Systematic Review, 5 years, Female, Adult: 19+ years. Clear all

#### Add terms to the query box

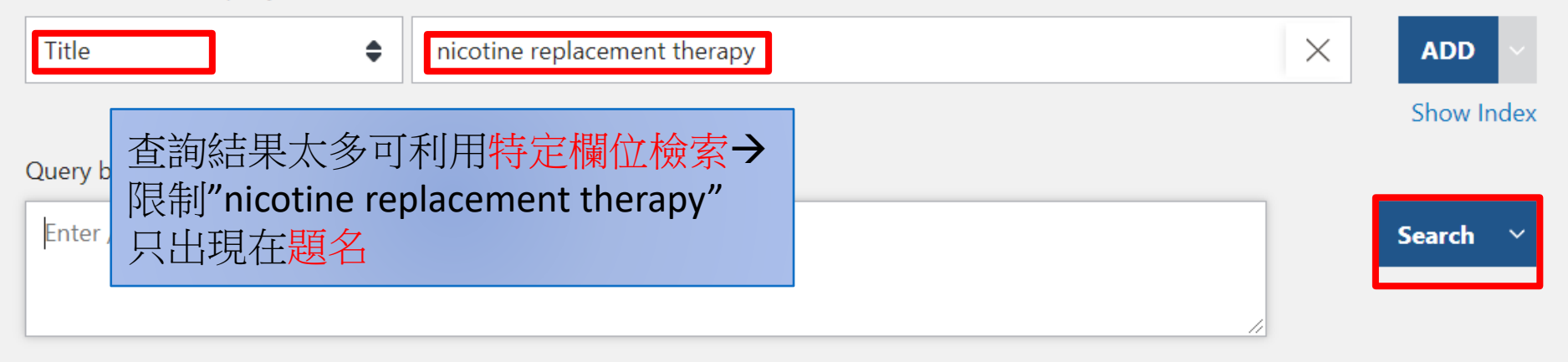

#### History and Search Details

,↓ Download 🕅 Delete

| Search | Actions | Details | Query                                                                                                    | Results | Time     |
|--------|---------|---------|----------------------------------------------------------------------------------------------------|---------|----------|
| #19    |         | >       | Search: ("Smoking Cessation"[Majr]) AND (nicotine replacement<br>therapy) Filters: Free full text, Meta-Analysis, Randomized Controlled<br>Trial, Systematic Review, in the last 5 years, Female, Adult: 19+ years | 87      | 23:31:41 |
| #18    |         | >       | Search: ("Smoking Cessation"[Majr]) AND (nicotine replacement<br>therapy) Filters: Meta-Analysis, Randomized Controlled Trial,<br>Systematic Review, in the last 5 years, Female, Adult: 19+ years                 | 126     | 23:28:59 |
| #17    | ••••    | >       | Search: ("Smoking Cessation"[Majr]) AND (nicotine replacement<br>therapy) Filters: Meta-Analysis, Randomized Controlled Trial,<br>Systematic Review, Female, Adult: 19+ years                                      | 460     | 23:28:51 |

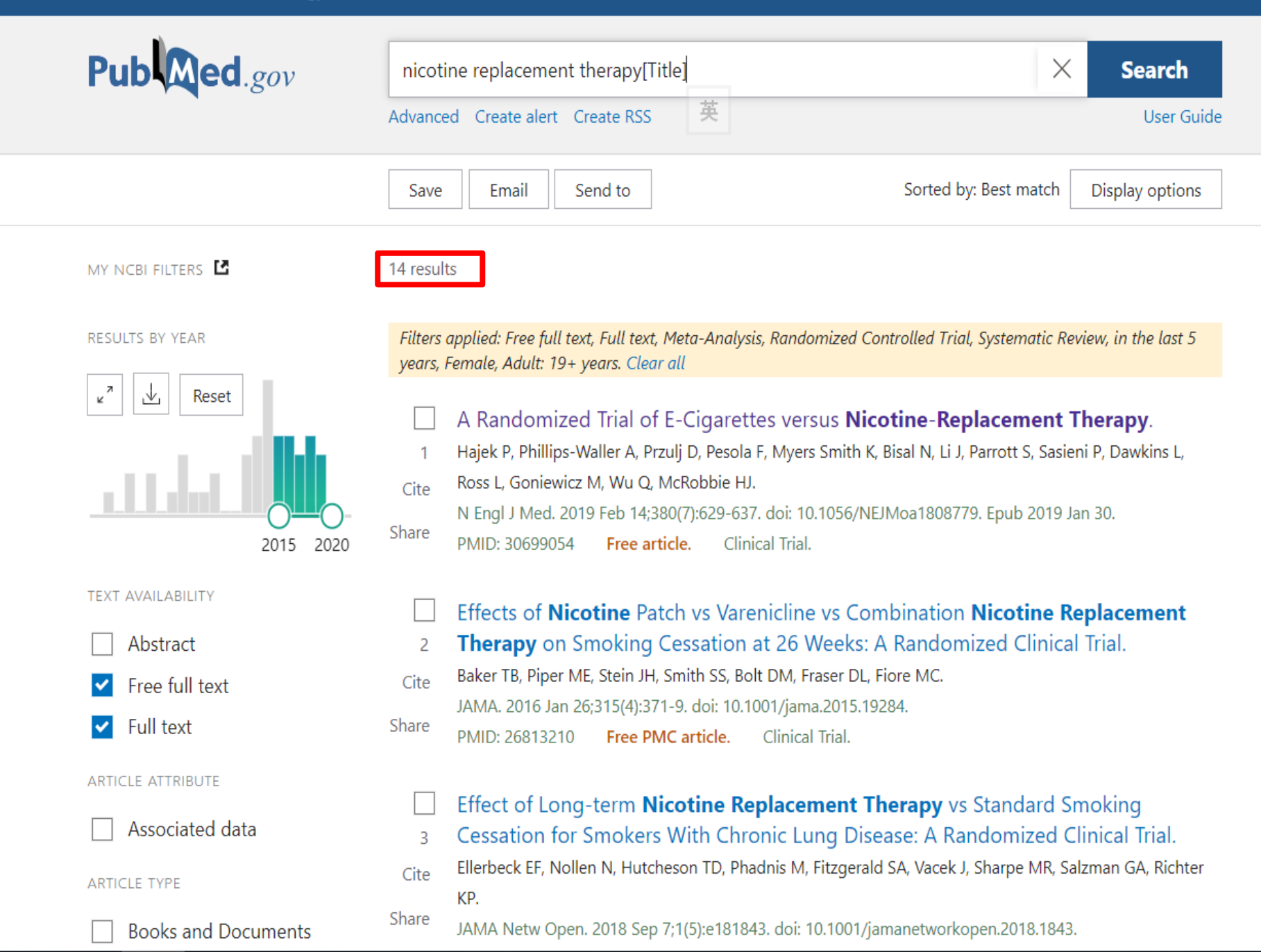

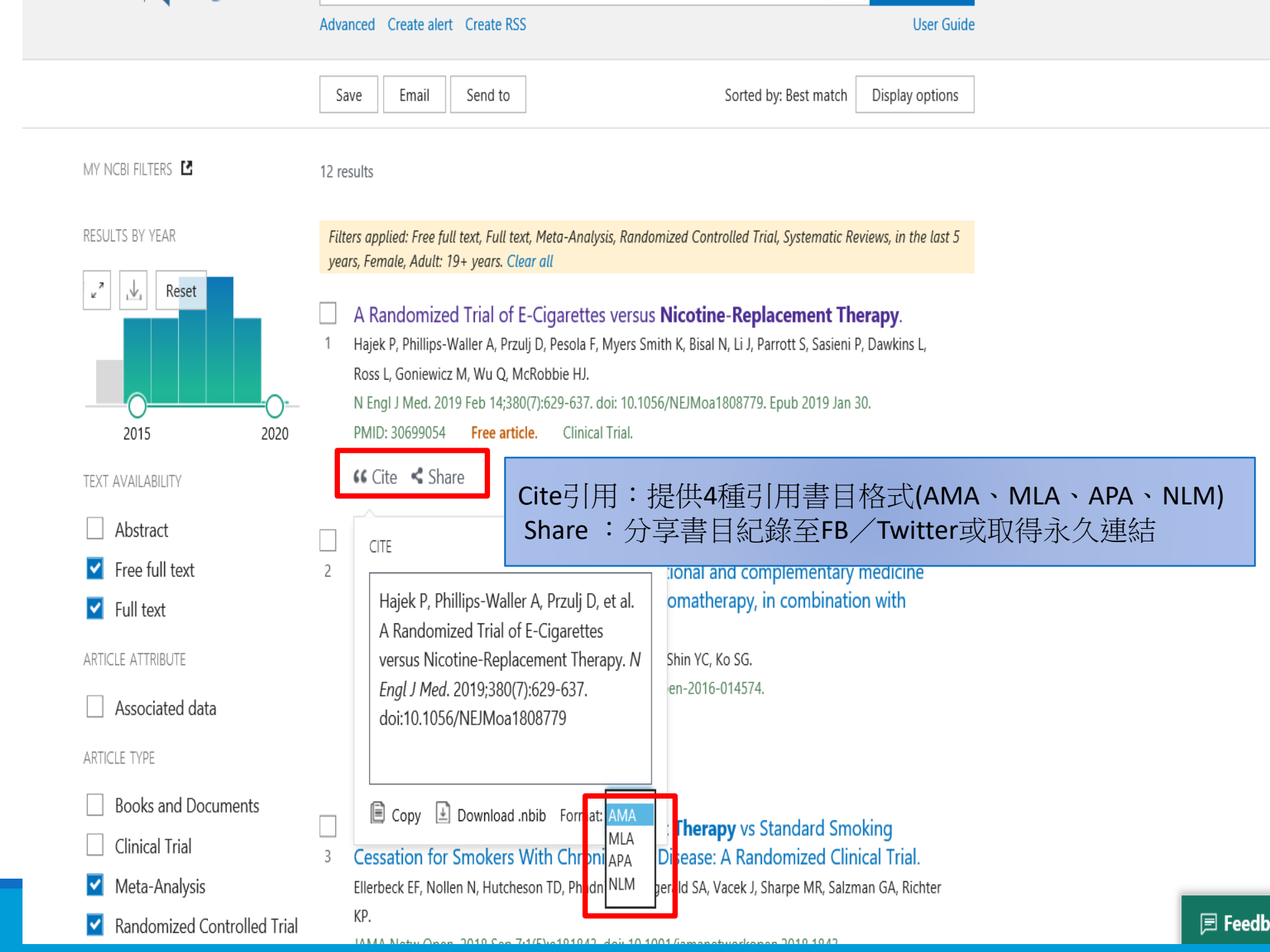

|                     | Advanced Create alert Create RSS                                                                                                    | User Guide                                                    |
|---------------------|----------------------------------------------------------------------------------------------------|---------------------------------------------------------------|
|                     | Save Email Send to Sorted by: Best ma                                                                                                    | tch Display options                                           |
| MY NCBI FILTERS     | 14 results                                                                                                    |                                                               |
| RESULTS BY YEAR     | Filters applied: Free full text, Full text, Meta-Analysis, Randomized Controlled Trial, Systematy years, Female, Adult: 19+ years. Clear all                                                                                                    | tic Review, in the last 5                                     |
| 2015 2020           | <ul> <li>A Randomized Trial of E-Cigarettes versus Nicotine-Replacement</li> <li>Hajek P. Phillips-Waller A. Przulj D. Pesola F. Myers Smith K. Bisal N. Li L. Parrott S.</li> <li>Cite Ross L, Goniewicz M, Wu Q, McRobbie HJ.</li> <li>N Engl J Med. 2019 Feb 14;380(7):629-637. doi: 10.1056/NEJMoa1808779. Epub 20</li> <li>Share PMID: 30699054 Free article. Clinical Trial.</li> </ul> | e <b>nt Therapy</b> .<br>Sasieni P. Dawkins I.<br>019 Jan 30. |
| TEXT AVAILABILITY   | Effects of <b>Nicotine</b> Patch vs Varenicline vs Combination <b>Nicotin</b>                                                                                                    | e Replacement                                                 |
| Abstract            | 2 <b>Therapy</b> on Smoking Cessation at 26 Weeks: A Randomized Clin                                                                                                    | nical Trial.                                                  |
| Free full text      | Cite Baker TB, Piper ME, Stein JH, Smith SS, Bolt DM, Fraser DL, Fiore MC.                                                                                                    |                                                               |
| ✓ Full text         | Share PMID: 26813210 Free PMC article. Clinical Trial.                                                                                                    |                                                               |
| ARTICLE ATTRIBUTE   | Effect of Long-term <b>Nicotine Replacement Therapy</b> vs Standar                                                                                                    | rd Smoking                                                    |
| Associated data     | 3 Cessation for Smokers With Chronic Lung Disease: A Randomize                                                                                                    | ed Clinical Trial.                                            |
| ARTICLE TYPE        | Cite Ellerbeck EF, Nollen N, Hutcheson TD, Phadnis M, Fitzgerald SA, Vacek J, Sharpe N<br>KP.                                                                                                    | 1R, Salzman GA, Richter                                       |
| Books and Documents | Share JAMA Netw Open. 2018 Sep 7;1(5):e181843. doi: 10.1001/jamanetworkopen.2018.<br>PMID: 30646142 Free PMC article. Clinical Trial.                                                                                                    | 1843.                                                         |
| Clinical Trial      |                                                                                                    |                                                               |

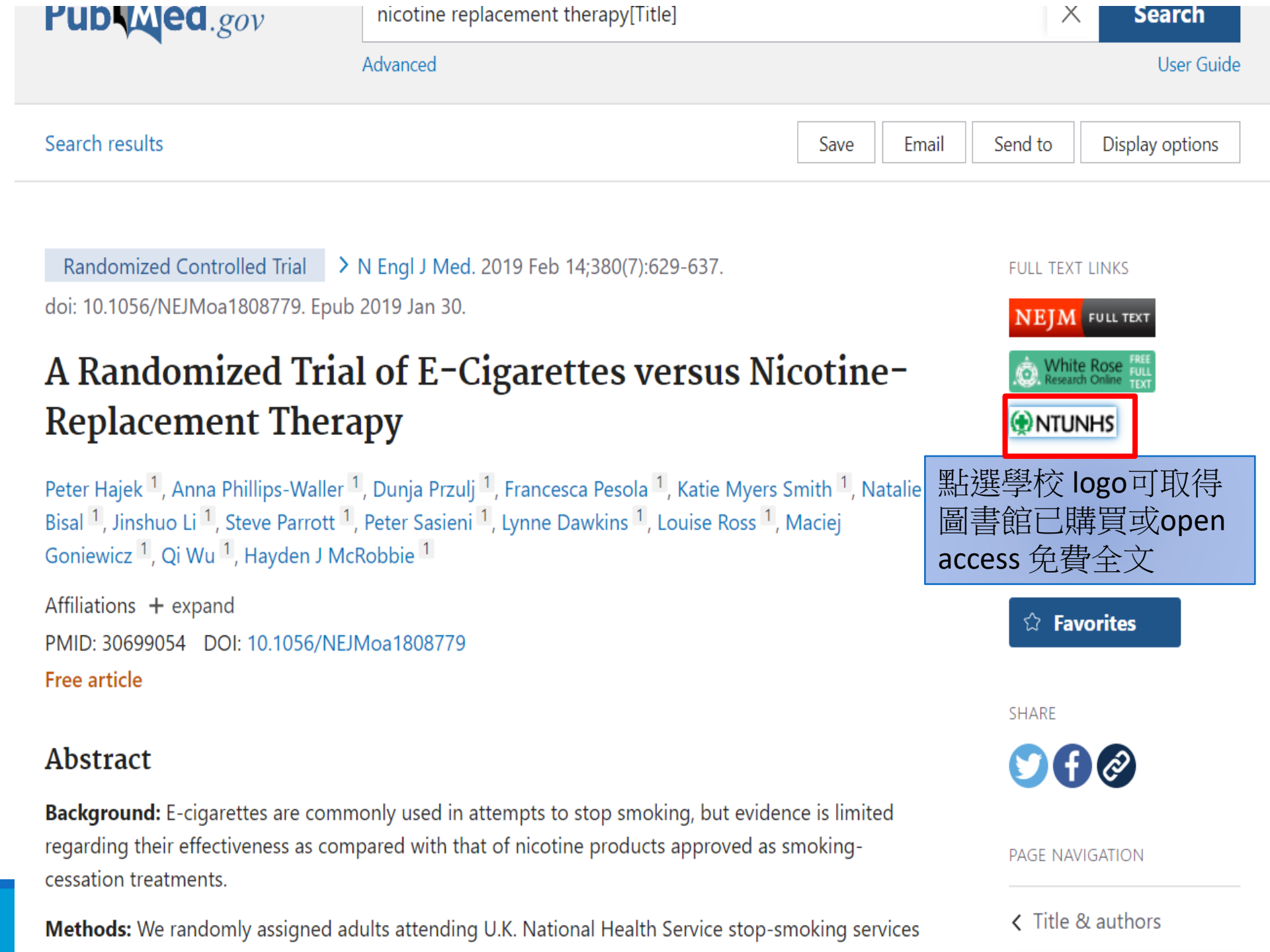

## A Randomized Trial of E-Cigarettes versus Nicotine-Replacement Therapy

Hajek, Peter; Phillips-Waller, Anna; Przulj Dunja; Pesola Francesca; Myers, Smith Katie; 等. The New England Journal of Medicine; Boston Vol. 380, Iss. 7, (Feb 14, 2019): 629-637. DOI:10.1056/NEJMoa1808779

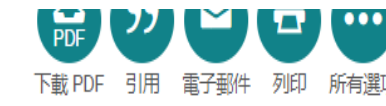

Adolescent Dual Use Classification

and Its Association With Nicotine

Q

TH NEW ENGLAND JOURNAL of MEDICINE

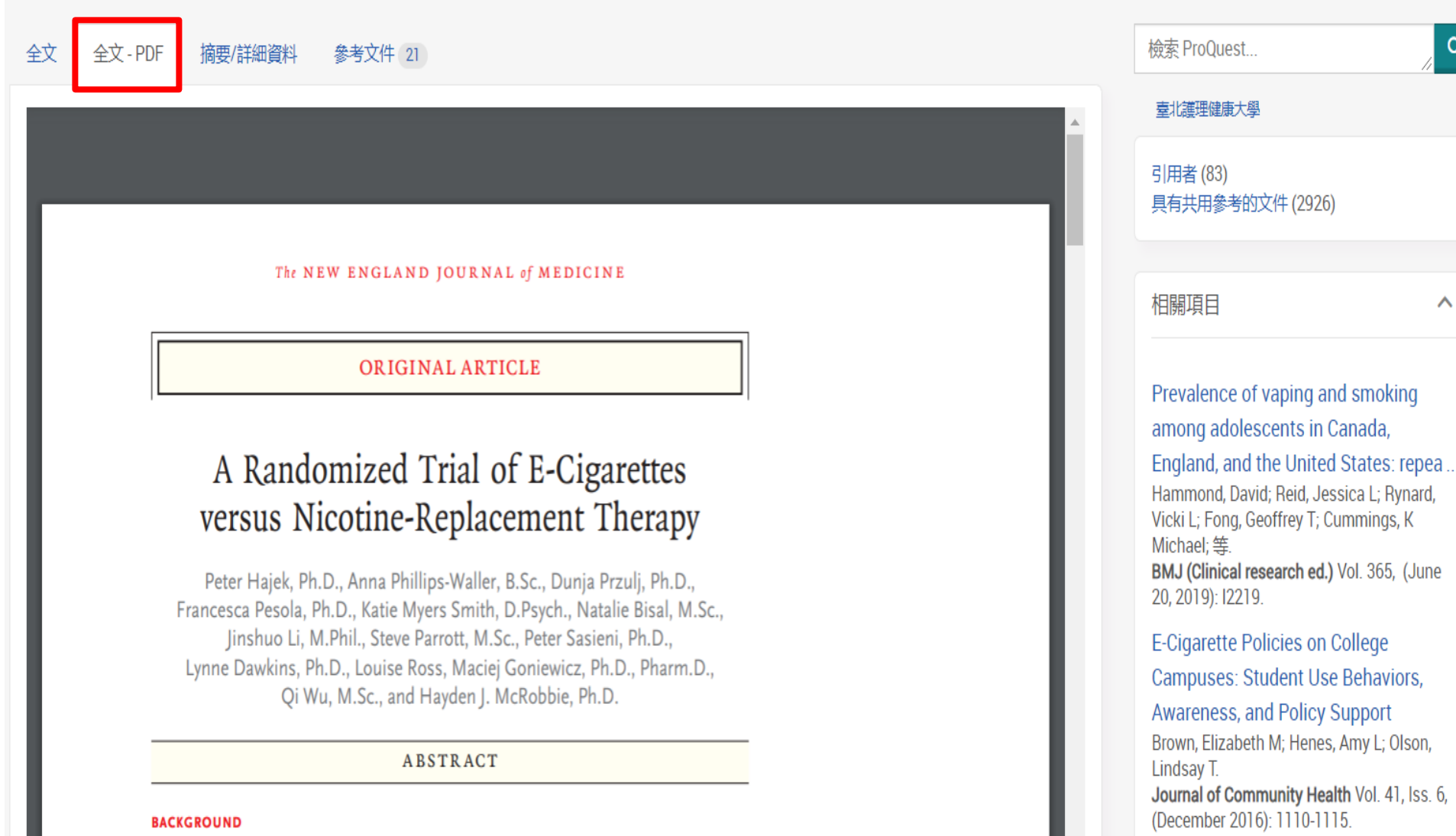

E-cigarettes are commonly used in attempts to stop smoking, but evidence is limited regarding their effectiveness as compared with that of nicotine products approved as

m/indexinglinkhandler/sng/au/Phillips-Waller,+Anna/\$N?acc...

From Queen Mary University of London (P.H., A.P.-W., D.P., K.M.S., N.B., H.J.M.), King's College London (F.P., P.S.), and London South Bank University (L.D.),

#### Randomized Controlled Trial > Transl Behav Med. 2018 Jan 29;8(1):18-28.

doi: 10.1093/tbm/ibx008.

Factors influencing the impact of pharmacogenomic prescribing on adherence to nicotine replacement therapy: A qualitative study of participants from a randomized controlled trial

Alison J Wright <sup>1</sup>, Stephen Sutton <sup>2</sup>, David Armstrong <sup>3</sup>, Paul Aveyard <sup>4</sup>, Ann Louise Kinmonth <sup>2</sup>, Theresa M Marteau <sup>2</sup>

Affiliations + expand PMID: 29385578 DOI: 10.1093/tbm/ibx008

## Abstract

Pharmacogenomics may improve health outcomes in two ways: by more precise and therefore more effective prescribing, tailored to genotype, and by increasing perceived effectiveness of treatments and so motivation for adherence. Little is known about patients' experiences of, and reactions to, receiving pharmacogenomically tailored treatments. The aim of this study was to explore the impact of pharmacogenomic prescribing of nicotine replacement therapy (NRT) on smokers' initial expectations of quit success, adherence, and perceived important differences from previous quit attempts. Semi-structured interviews were conducted with 40 smokers, purposively sampled from the Personalized Extra Treatment (PET) trial (ISRCTN 14352545). Together with NRT patches, participants

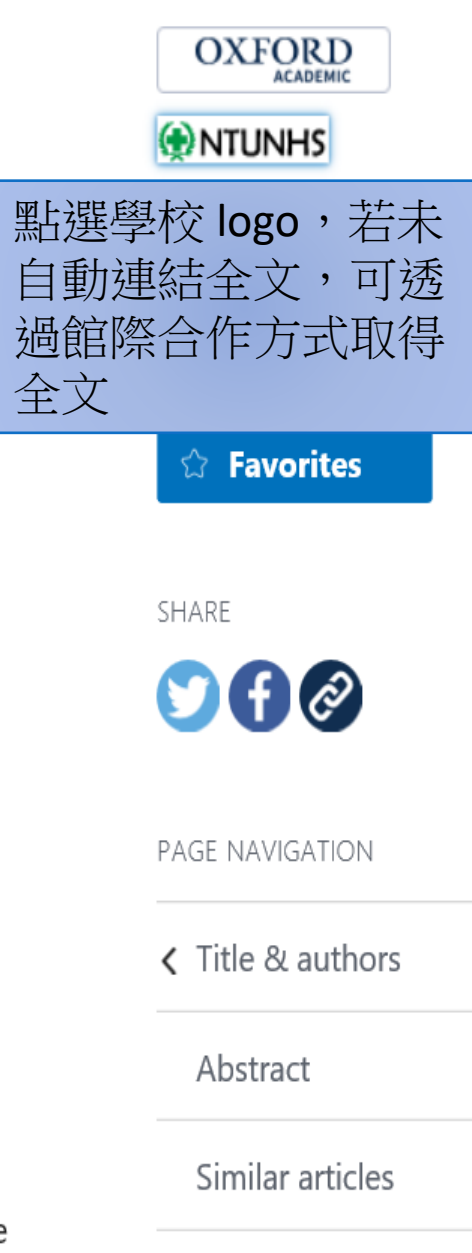

Cited by

FULL TEXT LINKS

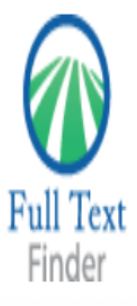

Factors influencing the impact of pharmacogenomic prescribing on adherence to nicotine replacement therapy: A qualitative study of participants from a randomized controlled trial

Wright, Alison. Translational Behavioral Medicine Volume: 8 Issue 1 (2018) ISSN: 1613-9860

National Taipei University of Nursing and Health

Full Text Finder Results

Resources Located for this Citation

☑ Submit an ILL request (Fee-Based Service).(館際合作取得全文--需付費)

若系統未自動連結全文,可點選 Submit an ILL request (Fee-Based Service)利用館際合作方式取得全文

Top of Page

EBSCO Support Site Copyright Privacy Policy Terms of Use © 2024 EBSCO Information Services. All rights reserved.

#### Interlibrary Loan Request Form

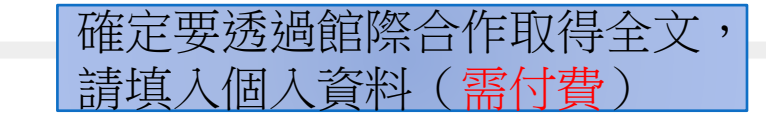

願示中文表單

| Personal Information: |    |
|-----------------------|----|
| Name                  | *  |
| Library Card #        |    |
| Email Address         | *  |
| Comments              |    |
|                       | 17 |

| Item Information: |                                |                            |           |
|-------------------|--------------------------------|----------------------------|-----------|
| Genre             |                                |                            |           |
| Article Title     | Factors influencing the impact | t of pharmacogenomic presi |           |
| Journal Title     | Translational Behavioral Medi  | cine                       |           |
| Author(s)         | Wright, Alison J;Sutton, Steph | en;Armstrong, David;Aveya  |           |
| Publisher         |                                |                            |           |
| Date              | 2018                           |                            |           |
| Volume            | В                              | 亥纮命白勳值                     | 1 文 計 主 日 |
| Issue             | 1                              | 尔凯百日期供                     | 八文廠百日貝州   |
| Start Page        | 18                             |                            | ]         |
| DOI               | 10.1093/tbm/ibx008             |                            | ]         |
| ISSN              | 18696716                       |                            |           |
| ISBN              |                                |                            | 填入個人資料後,點 |
| PubMed ID         | 29385578                       |                            | yubmit。   |
| SID               |                                |                            | 會有專人與您確認。 |

#### Warning Concerning Copyright Restrictions

The copyright law of the United States (Title 17, United States Code) governs the making of photocopies or other reproductions copyright material. Under certain conditions specified in the law, libraries and archives are authorized to furnish a photocopy or ot reproduction. One of these specified conditions is that the photocopy or reproduction is not to be "for any purpose other than priv study, scholarship, or research". If a user makes a request for, or later uses, a photocopy or reproduction for purposes in excess "fair use", that user may be liable for copyright infringement. This institution reserves the right to refuse a copying order if, in judgement, fulfillment of the order would involve violation of copyright law.

## History and Search Details

可下載檢索歷史 ↓ Download

<u> </u>Delete

| Search | Actions | Details     | Query                                                                                                    | Results | ime      |
|--------|---------|-------------|----------------------------------------------------------------------------------------------------|---------|----------|
| Adv    | ance    | <b>→</b> 查; | 看檢索歷史 ment therapy[Title] Filters: Free full text, Full<br>ndomized Controlled Trial, Systematic Review,<br>ale, Adult: 19+ years                                                                                  | 14      | 23:59:33 |
| #19    | •••     | >           | Search: ("Smoking Cessation"[Majr]) AND (nicotine replacement<br>therapy) Filters: Free full text, Meta-Analysis, Randomized Controlled<br>Trial, Systematic Review, in the last 5 years, Female, Adult: 19+ years | 87      | 23:31:41 |
| #18    | •••     | >           | Search: ("Smoking Cessation"[Majr]) AND (nicotine replacement<br>therapy) Filters: Meta-Analysis, Randomized Controlled Trial,<br>Systematic Review, in the last 5 years, Female, Adult: 19+ years                 | 126     | 23:28:59 |
| #17    | •••     | >           | Search: ("Smoking Cessation"[Majr]) AND (nicotine replacement<br>therapy) Filters: Meta-Analysis, Randomized Controlled Trial,<br>Systematic Review, Female, Adult: 19+ years                                      | 460     | 23:28:51 |
| #14    | •••     | >           | Search: ("Smoking Cessation"[Majr]) AND (nicotine replacement therapy) Filters: Female, Adult: 19+ years                                                                                                    | 1,142   | 23:28:36 |
| #13    | •••     | >           | Search: ("Smoking Cessation"[Majr]) AND (nicotine replacement therapy) Filters: Female                                                                                                    | 1,330   | 23:28:30 |
| #12    | •••     | >           | Search: ("Smoking Cessation"[Majr]) AND (nicotine replacement therapy)                                                                                                    | 2,082   | 23:14:53 |
| #9     | •••     | >           | Search: ("Smoking Cessation"[Majr]) AND (nicotine replacement<br>therapy) Filters: Randomized Controlled Trial, Systematic Review, in<br>the last 5 years                                                          | 187     | 23:14:30 |
| #7     | •••     | >           | Search: ("Smoking Cessation"[Majr]) AND (nicotine replacement<br>therapy) Filters: Meta-Analysis, Randomized Controlled Trial,<br>Systematic Review                                                                | 706     | 23:12:50 |

# 如何查詢期刊全名

#### Search

#### Advanced

PubMed® comprises more than 30 million citations for biomedical literature from MEDLINE, life science journals, and online books. Citations may include links to full-text content from PubMed Central and publisher web sites.

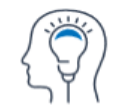

Learn

About PubMed FAQs & User Guide Finding Full Text

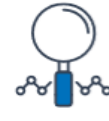

Find

Advanced Search Clinical Queries Single Citation Matcher

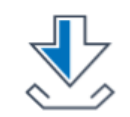

Download

E-utilities API FTP Batch Citation Matcher

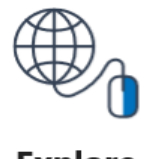

Explore

MeSH Database Journals

#### **Trending Articles**

#### Latest Literature

## NLM Catalog: Journals referenced in the NCBI Databases

Limit your NLM Catalog search to the subset of journals that are referenced in NCBI database records

| Enter topic, journal title or a       | bbreviation, or ISSN:                        |                | Advanced Search          |                  |
|---------------------------------------|----------------------------------------------|----------------|--------------------------|------------------|
| J NURS EDUC                           |                                              |                |                          | × Search         |
| The Journal of nursing educ           | ation                                        |                |                          |                  |
| International journal of nursi        | ng education scholarship                     |                |                          |                  |
| Journal of nursing education          | and practice                                 |                |                          |                  |
|                                       |                                              |                |                          |                  |
| 可論入主                                  | : 111 、 111 / 2                              | 、相干加病          | 亘 及ISSN                  |                  |
|                                       |                                              |                | 耐火19511                  |                  |
| You are here: NCBI > Literature > Na  | ational Library of Medicine (NLM) Catalog    |                |                          | Support Center   |
| GETTING STARTED                       | RESOURCES                                    | POPULAR        | FEATURED                 | NCBI INFORMATION |
| NCBI Education                        | Chemicals & Bioassays                        | PubMed         | Genetic Testing Registry | About NCBI       |
| NCBI Help Manual                      | Data & Software                              | Bookshelf      | GenBank                  | Research at NCBI |
| NCBI Handbook                         | DNA & RNA                                    | PubMed Central | Reference Sequences      | NCBI News & Blog |
| Training & Tutorials                  | Domains & Structures                         | BLAST          | Gene Expression Omnibus  | NCBI FTP Site    |
| Submit Data                           | Genes & Expression                           | Nucleotide     | Genome Data Viewer       | NCBI on Facebook |
|                                       | Genetics & Medicine                          | Genome         | Human Genome             | NCBI on Twitter  |
|                                       | Genomes & Maps                               | SNP            | Mouse Genome             | NCBI on YouTube  |
|                                       | Homology                                     | Gene           | Influenza Virus          | Privacy Policy   |
|                                       | Literature                                   | Protein        | Primer-BLAST             |                  |
|                                       | Proteins                                     | PubChem        | Sequence Read Archive    |                  |
|                                       | Sequence Analysis                            |                |                          |                  |
|                                       | Taxonomy                                     |                |                          |                  |
|                                       | Variation                                    |                |                          |                  |
| National Center for Biotechnology Int | formation, U.S. National Library of Medicine |                |                          |                  |

USA.go

LIBRARY OF MEDNICINE

National Center for Biotechnology Information, U.S. National Library of Medicine 8600 Rockville Pike, Bethesda MD, 20894 USA Policies and Guidelines | Contact

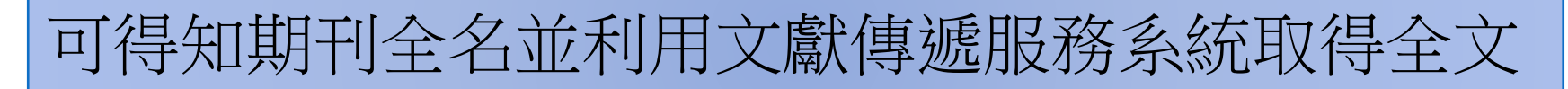

Journal subsets clear

#### Referenced in the NCBI DBs

Currently indexed in MEDLINE More ...

#### Languages

English More ...

#### <u>Clear all</u>

Show additional filters

The Journal of nursing education

NLM Title Abbreviation: J Nurs Educ ISO Abbreviation: J Nurs Educ

Title(s): The Journal of nursing education. Other Title(s): JNE Publication Start Year: 1962 Frequency: Twelve no. a year, 2002-Country of Publication: United States Publisher: New York, N.Y. : Blackiston Division, McGraw-Hill, [c1962-Latest Publisher: Thorofare, N.J. : Charles B. Slack Description: v. ill. Language: English

ISSN: 0148-4834 (Print) 0148-4834 (Linking)

#### Acid-Free: No

Coden: JNUEAW

Electronic Links: http://www.healio.com/journals/jne

In: Index medicus v4n4,Nov. 1965-MEDLINE v4n4,Nov. 1965-PubMed v4n4,Nov. 1965-International nursing index v4n4,Nov. 1965v39n5,May 2000 OLDMEDLINE

Current Indexing Status: Currently indexed for MEDLINE.

Current Subset: Index Medicus; Nursing

Version Indexed: Print

MeSH: Education, Nursing\* United States

Publication Type(s): Periodicals

Notes: Imprint varies. At head of title: JNE, Jan. 1974-Sept. 1983.

#### Related Information PubMed

Related Records in Catalog

Single Citation Matcher

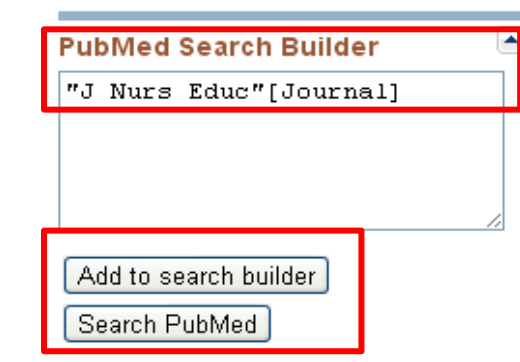

| 些猩Add to search |    |
|-----------------|----|
|                 |    |
| builder         |    |
| 再點選Search       | _  |
| PubMed可找到此期     | э  |
| 刊中各篇文章          |    |
|                 | ar |

#### 🔍 "J Nurs Educ"[Journal] (3706)

PubMed

- Section 2 (Clinical Trial[ptyp]) (126)
- Q J NURS EDUC AND (ncbijournals[All

圖書館網址: <u>https://library.ntunhs.edu.tw/</u> 電子資源查詢系統: http://erslib.ntunhs.edu.tw/er/

# 文獻檢索相關問題,歡迎洽詢圖書館 28227101#2610、2619